## **CBV704EW A1** Modem Câble, PacketCable 1.5 et Docsis/EuroDocsis 2.0 compatibles Voix sur IP, WiFi, 4 Ports Ethernet Manuel Utilisateur

Révision 1.1 Octobre 2007

#### **Déclaration FCC**

Ce dispositif est conforme à la Section 15 des règles de la FCC. Cet équipement génère et utilise de l'énergie de fréquence radio et risque, s'il n'est pas installé et utilisé correctement, de provoquer des interférences de communications radiophoniques. Vous devez utiliser avec cet équipement uniquement des câbles coaxiaux afin de respecter les limites d'émission de la FCC. Les accessoires connectés à cet équipement par l'utilisateur doivent être conformes aux limites de la classe B de la norme FCC. Le fabricant n'est pas responsable pour toutes interférences dues à l'utilisation de câbles inappropriés, ou dues à des modifications non autorisées de l'équipement. "Vous devez utiliser au minimum des câbles de 26 AWG pour la connexion avec le modem câble".

#### Garantie

Les produits vendus par le fabriquant/distributeur/agent, appelé "Le Vendeur" dans la suite du document, sont garantis comme suit : sauf mention contraire notée ci-dessus Le Vendeur réparera ou remplacera tout matériel défectueux dans un délai d'un an après la livraison de l'article à l'acheteur original à condition que l'évaluation par Le Vendeur révèle que le défaut s'est développé lors d'une utilisation normale et appropriée de l'équipement. Les articles réparés ou remplacés seront encore garantis dans la limite encore valable de leur garantie originale. Tous les articles déclarés défectueux doivent être retournés au Vendeur, frais de transport prépayés, et seront retournés à l'acheteur avec des frais de transport à moins que l'évaluation montre que Le Vendeur est responsable du défaut. Dans ce cas Le Vendeur renverra le produit à l'acheteur et prendra en charge les frais de transport. Le Vendeur peut choisir de venir au domicile de l'Acheteur pour évaluer le problème et réparer l'équipement défectueux, Le Vendeur peut faire payer l'Acheteur (incluant, s'ils existent, les frais de déplacement) afin de couvrir les frais d'évaluation si l'évaluation montre que le produit n'est pas défectueux ou que les raisons de la panne ne sont pas comprises dans le champ de la garantie.

Le Vendeur ne garantit pas les composants et les accessoires qui ne sont pas fabriqués par lui-même. Cependant, en cas de panne de l'un de ces éléments, Le Vendeur fournira à l'Acheteur une assistance raisonnable en obtenant du fabriquant des conditions favorables en fonction de la propre garantie du fabriquant. Le Vendeur n'assumera pas les dépenses ou les responsabilités pour les réparations faites en dehors de l'usine par une personne ne faisant pas partie des employés du Vendeur sans le consentement écrit du Vendeur.

LE VENDEUR N'EST PAS RESPONSABLE POUR LES DOMMAGES CAUSÉS À TOUT ÉQUIPEMENTS TIERS, LE VENDEUR NE PEUT ETRE TENU RESPONSABLE DES INCIDENTS, CONSÉQUENCES OU AUTRES DOMMAGES. CETTE GARANTIE REMPLACE TOUTES AUTRES GARANTIES EXPRIMÉS OU IMPLICITES, INCLUANT LA GARANTIE IMPLICITE DE "LA VALEUR MARCHANDE" ET CELLE "D'AJUSTEMENT À UN CAS PARTICULIER".

#### Marques

Toutes les marques citées sont la propriété de leurs détenteurs respectifs.

## Table des matières

| 1. | INTE  | RODUCTION                                        | .1              |
|----|-------|--------------------------------------------------|-----------------|
|    | 1.1   | CARACTERISTIQUES                                 | 1               |
|    | 1.2   | Pre-requis systeme                               | .1              |
|    | 1.3   | DEBALLAGE ET VERIFICATION DU CONTENU DE LA BOITE | .1              |
|    | 1.4 ] | PRECAUTIONS D'EMPLOI                             | 2               |
| 2. | VUE   | D'ENSEMBLE DU MATERIEL                           | 3               |
|    | 2.1   | FACE AVANT ET LED                                | 3               |
|    | 2.2   | FACE ARRIERE ET CONNEXIONS MATERIELLES           | 5               |
| 3. | CON   | FIGURATION DU RESEAU ETHERNET                    | 6               |
| 4  | INST  | TALLATION DU PILOTE USB                          | 7               |
| ч. |       |                                                  | - /             |
|    | 4.1   | WINDOWS XP                                       | /               |
|    | 4.2   | WINDOWS 2003                                     |                 |
|    | 4.3   | WINDOWS VISTA                                    | 12              |
| 5. | INTE  | ERFACE WEB DE GESTION DU MODEM CABLE             | 14              |
|    | 5.1   | Entrer l'adresse IP du modem                     | 14              |
|    | 5.2   | STATUT                                           | 16              |
|    | 5.2.1 | Information sur le logiciel                      | 16              |
|    | 5.3   | BASIC                                            | 17              |
|    | 5.3.1 | DHCP                                             | 17              |
|    | 5.4   | AVANCEE                                          | 18              |
|    | 5.4.1 | Options                                          | 18              |
|    | 5.4.2 | Filtrage des adresses IP                         | 19              |
|    | 5.4.3 | Filtrage des adresses MAC                        | 19              |
|    | 5.4.4 | Filtrage des ports                               | 20              |
|    | 5.4.5 | Redirection                                      | 20              |
|    | 5.4.6 | Declenchement des ports                          | 21              |
|    | 5.4./ | Hote DMZ                                         | 21              |
|    | J.J I | PARE-FEU                                         | 22              |
|    | 5.5.1 | HISTOFIQUE                                       | $\frac{22}{22}$ |
|    | 5.0   | LON IROLE PARENIAL                               | 23              |
|    | 5.0.1 | Installation                                     | 23<br>73        |
|    | 5.6.2 | Eultra tamporal                                  | $\frac{25}{24}$ |
|    | 5.6.4 | Historiane                                       | $\frac{24}{74}$ |
|    | 57    | $P_{\Delta}$ SSERELLE WIFI                       | 27              |
|    | 5.7.1 | Basic                                            | 25              |
|    | 5.7.2 | -<br>Sécurité                                    | 26              |
|    | 5.7.3 | Configuration WPS                                | 26              |
|    | 5.7.4 | Contrôle d'accès                                 | 29              |
|    | 5.7.5 | Mode pont                                        | 30              |
|    | 5.7.6 | <i>WMM</i>                                       | 30              |
|    | 5.7.7 | Réseau Invité (option)                           | 31              |
|    | 5.8   | MTA                                              | 31              |
|    | 5.8.1 | Statut                                           | 31              |
| A  | NNEXE | : SPECIFICATIONS DU MODEM CABLE                  | 32              |

Modem câble CBV704EW Manuel Utilisateur

## 1. Introduction

Le CBV704EW est une passerelle voix sur IP pour la maison intégrée à un modem câble qui vous permet de passer directement vos appels en voix sur IP au travers de votre connexion au réseau haut débit grâce au support intégré de PacketCable 1.5 et DOCSIS/EURODOCSIS 2.0.

Équipé de 2 ports téléphoniques standard, le CBV704EW peut facilement fournir à l'utilisateur des communications longues distances à bas prix, le fax et d'autres services avancés tels que des appels du CBV704EW vers un téléphone, d'un téléphone vers le CBV704EW, et d'un CBV704EW vers un autre CBV704EW.

Et avec l'intégration d'un commutateur à 4 ports et des fonctionnalités télédistribution sans fil (WiFi) IEEE 802.11g, le CBV704EW peut aussi servir de point d'accès sans fil pour votre domicile ou un petit bureau. La possibilité de router les données vers votre réseau à haut débit peut vous permettre de facilement étendre votre réseau local à l'aide de câbles ou sans fil.

Le CBV704EW est certifié MGCP, et il comprend aussi un support de la voix qui inclut de façon matérielle la qualité de service (Qos), la compression de la voix (les codecs G.711, G.729A, G.723.1...), l'annulation de l'écho, un tampon dynamique de gique, la suppression des silences et un générateur de bruit de confort.

## 1.1 Caractéristiques

- Compatible PacketCable 1.5.
- Compatible DOCSIS /EURODOCSIS 2.0.
- Support de PacketCable MGCP (Media Gateway Control Protocol).
- 4 connecteurs RJ45 standard pour le réseau Éthernet 10/100BaseT avec les fonctions d'autonégotiation MDIX.
- USB 1.1 12Mbps.
- Deux ports Rj11 Foreign Exchange Station (FXS) pour la téléphonie sur IP.
- Gestion de la qualité de service (QoS).
- Supporte simultanément des communications en mode voix et en mode données.
- Annulation de l'écho.
- Détection Active de la Voix (VAD).
- Générateur de Bruit de Confort (CNG).
- Détection automatique de l'état du réseau par l'application web de gestion.
- Module IEEE802.11g intégré en tant que point d'accès
- Compatible IEEE 802.11g WPS (Paramétrage du réseau sans-fil protégé)

## 1.2 Pré-requis système

- Compatible IBM PC, Macintosh ou toute autre station de travail qui supporte le protocole TCP/IP.
- Un ordinateur équipé d'un port Ethernet qui supporte la norme 10Base-T/100Base-TX ou d'une prise USB.
- Abonnement à un service d'internet par le câble.

## 1.3 Déballage et vérification du contenu de la boîte

Les éléments suivants sont inclus dans le kit :

- •1 EMTA CBV704EW.
- I guide d'installation rapide.
- 1 câble RJ-45 CAT 5.

Modem Câble CBV704EW A1 Manuel utilisateur

- •1 adaptateur secteur 15V/1.0A.
- •1 CD-ROM contenant les pilotes USB et le manuel utilisateur
- 1 adaptateur téléphonique
- •1 cordon téléphonique 6P4C.

•1 support.

Si l'un des éléments précédents est manquant ou endommagé, veuillez contacter votre revendeur ou votre fournisseur internet pour assistance.

## 1.4 Précautions d'emploi

Pour votre sécurité veuillez suivre les précautions d'emploi suivantes lors de l'installation et l'utilisation de cet équipement. Ne pas suivre ces précautions peut causer de sérieuses blessures et endommager votre équipement.

- Assurez-vous que la tension et la fréquence des prises électriques correspond à ce qui est écrit sur l'adaptateur secteur.
- Ne pas poser d'objet sur l'appareil et ne pas le placer dans un espace trop étroit.
- Ne pas introduire d'objet à l'intérieur de l'appareil afin d'éviter les risques de court-circuit qui pourrait provoquer un incendie, une électrocution ou endommager l'appareil.
- Par temps d'orage, débrancher la prise électrique et le câble coaxial du modem câble. L'utilisation d'un transformateur équipé d'un disjoncteur ne protège pas complètement le modem câble des dommages causés par une surtension acheminée via le câble coaxial.

# 2. Vue d'ensemble du matériel

## 2.1 Face avant et LED

13 LEDs situées sur la face avant donnent à l'utilisateur des informations sur le fonctionnement de l'appareil.

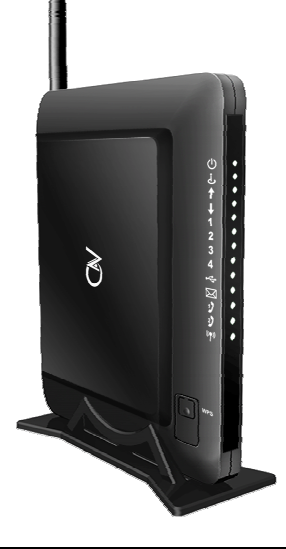

|   | LED | DESCRIPTION  | COULEUR | MODE       | STATUT                                      |
|---|-----|--------------|---------|------------|---------------------------------------------|
|   | 215 |              |         | Allumé     | Branché sur le secteur                      |
|   | U   | Alimentation | Verte   | Éteint     | Problème d'alimentation ou débranché        |
|   | j.  | Câble        | Verte   | Clignotant | Initialisation TFTP/DHCP en cours           |
|   |     |              |         | Allumé     | Connecté au réseau câblé                    |
|   |     | Tx           | Verte   | Allumé     | Flux de données sur le canal montant        |
|   |     |              |         | Éteint     | Pas de données                              |
| • | ↓   | Rx           | Verte   | Allumé     | Flux de données sur le canal descendant     |
|   |     | LAN 1        | Verte   | Clignotant | Indique que des données sont transférées    |
|   | 1   |              |         | Allumé     | Port Ethernet numéro 1 connecté             |
|   |     |              |         | Éteint     | Port Ethernet numéro 1<br>déconnecté        |
|   |     |              |         | Clignotant | Indique que des données sont transférées    |
|   | 2   | LAN 2        | Verte   | Allumé     | Port Ethernet numéro 2 connecté             |
|   |     |              |         | Éteint     | Port Ethernet numéro 2<br>déconnecté        |
|   | -   |              |         | Clignotant | Indique que des données sont<br>transférées |
|   | 3   | LAN 3        | Verte   | Allumé     | Port Ethernet numéro 3 connecté             |
|   | -   |              |         | Éteint     | Port Ethernet numéro 3<br>déconnecté        |

| LED            | DESCRIPTION   | COULEUR                                | MODE STATUT |                                                       |
|----------------|---------------|----------------------------------------|-------------|-------------------------------------------------------|
|                | LAN 4         | Verte                                  | Clignotant  | Indique que des données sont transférées              |
| 4              |               |                                        | Allumé      | Port Ethernet numéro 4 connecté                       |
|                |               |                                        | Éteint      | Port Ethernet numéro 4<br>déconnecté                  |
|                |               |                                        | Clignotant  | Activité sur le port USB                              |
| €              | USB           | Verte                                  | Allumé      | Port USB connecté                                     |
|                |               |                                        | Éteint      | Port USB déconnecté                                   |
|                | Mossago vocal | Orango                                 | Allumé      | Un message vocal est arrivé                           |
|                | wessage vocai | fiessage vocal Orange Éteint           |             | Pas de message vocal                                  |
|                | TEL1          | Verte                                  | Allumé      | Ligne 1 inscrite au réseau                            |
| 1)             |               |                                        | Clignotant  | Nouveau message sur la boîte vocale ou appel en cours |
|                |               |                                        | Éteint      | Ligne 1 non inscrite au réseau                        |
|                |               |                                        | Allumé      | Ligne 2 inscrite au réseau                            |
| 2)             | 2) TEL2 Verte |                                        | Clignotant  | Nouveau message sur la boîte vocale ou appel en cours |
|                |               |                                        | Éteint      | Ligne 2 non inscrite au réseau                        |
| (4 - 4)        |               |                                        | Clignotant  | Connexion                                             |
| (( <b>•</b> )) | Wifi          | Verte                                  | Allumé      | Connexion sans fil activée                            |
|                |               |                                        | Eteint      | Connexion sans fil désactivée                         |
|                | WPS           | Paramétrage du réseau sans-fil protégé |             |                                                       |

## 2.2 Face arrière et connexions matérielles

Ce chapitre décrit les différentes étapes pour connecter votre modem câble. Veuillez bien suivre l'ordre des étapes. Ne pas respecter cet ordre peut entraîner des dysfonctionnements ou endommager votre modem câble.

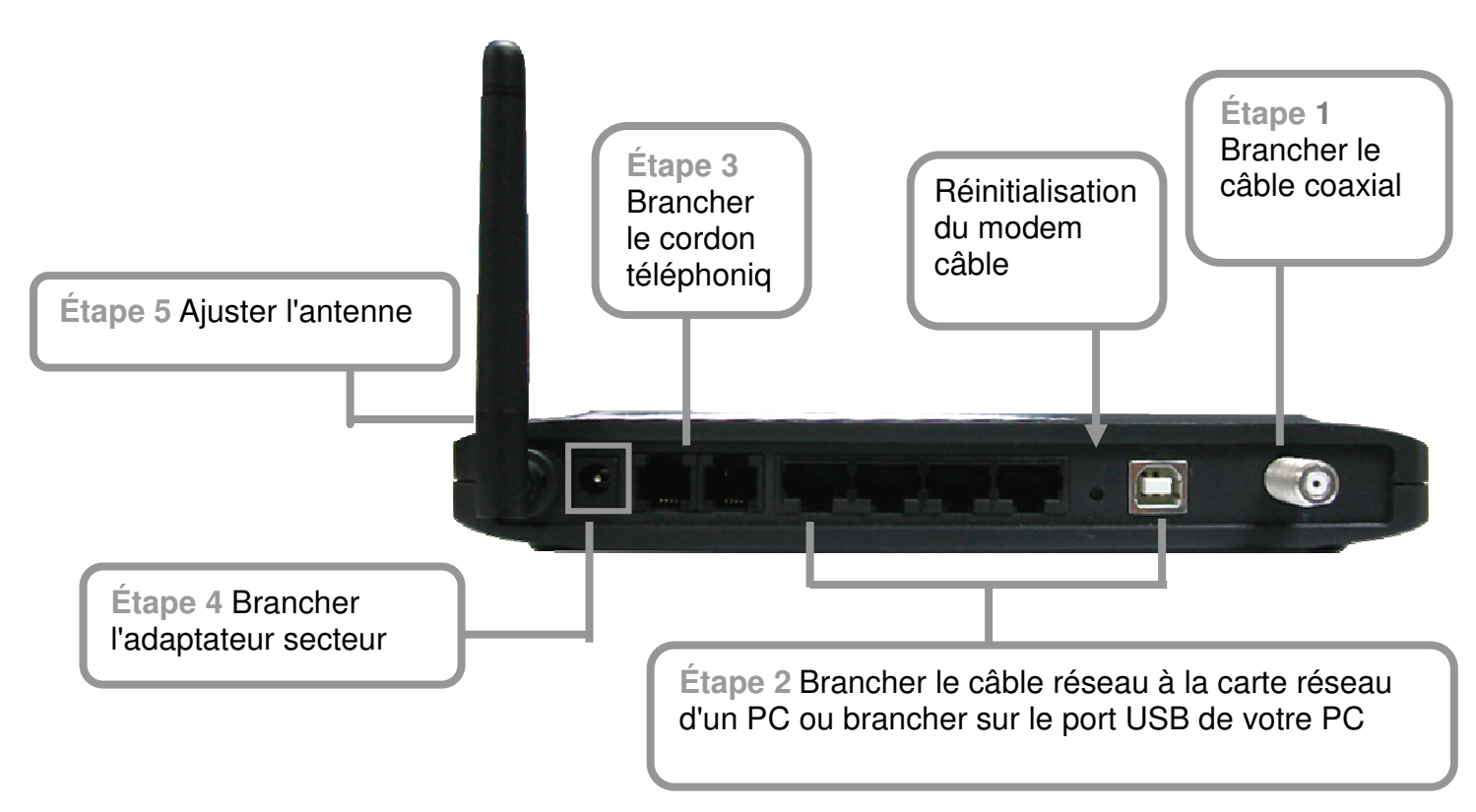

## Étape 1 :

Brancher le câble coaxial sur le connecteur F du modem câble. Assurez-vous que le centre du câble coaxial de 75 ohms est inséré directement dans le connecteur F. Bloquer le câble coaxial en tournant la sécurité dans le sens des aiguilles d'une montre. Faites attention à ne pas trop forcer sur le connecteur afin de ne pas endommager le connecteur ou le modem câble.

## Étape 2 :

Connecter le modem câble à un réseau IEEE 802.3 10BaseT / 802.3u 100Base-TX Network au PC en utilisant un câble Ethernet RJ-45 mâle ou un câble USB. Ce modem est équipé de 4 ports Ethernet, vous pouvez donc connecter en même temps 4 ordinateurs sur ce modem câble.

#### Étape 3 :

Connecter les combinés téléphoniques aux ports TEL1 et TEL2. Utilisez un câble téléphonique RJ-11 pour connecter les ports TEL1/TEL2 du modem câble sur le téléphone.

#### Étape 4 :

Connecter l'adaptateur secteur sur la prise à l'arrière du modem câble. Veillez à ce que la prise électrique soit bien insérée dans la prise murale. Le modem câble est livré avec un adaptateur secteur. N'utilisez jamais un autre adaptateur secteur que celui fourni avec le modem câble. D'autres adaptateurs secteur peuvent avoir un voltage qui ne convient pas à votre modem câble. Utiliser un adaptateur secteur avec le mauvais voltage peut endommager le modem câble.

#### Étape 5 :

Ajuster l'antenne si nécessaire.

## 3. Configuration du réseau Ethernet

Le port LAN que vous utilisez possède une interface Ethernet 10/100Mbps avec auto-négociation. Vous pouvez utiliser le port Ethernet pour connecter à internet des cartes réseaux, des hubs ou des commutateurs à l'aide d'une prise RJ-45.

Avant d'installer le modem câble et de vous connecter, veuillez choisir "Obtenir une adresse IP automatiquement" comme indiqué ci-dessous pour être sûr(e) que le protocole TCP/IP est installé sur votre système et correctement configuré. Seul Windows 98 demande cette configuration spécifique.

| Propriétés de Inte                                                 | ernet Protocol                                                 | (TCP/IP)                            |                          | ? 🗙              |
|--------------------------------------------------------------------|----------------------------------------------------------------|-------------------------------------|--------------------------|------------------|
| Général Configurat                                                 | ion alternative                                                |                                     |                          |                  |
| Les paramètres IP ;<br>réseau le permet. S<br>appropriés à votre ; | peuvent être détern<br>inon, vous devez<br>administrateur rése | minés automa<br>demander les<br>au. | itiquement<br>paramètre: | si votre<br>s IP |
| Obtenir une a                                                      | dresse IP automati                                             | quement                             |                          |                  |
| O Utiliser l'adres                                                 | se IP suivante : —                                             |                                     |                          |                  |
| Adresse <u>I</u> P :                                               |                                                                |                                     |                          |                  |
| Masque de <u>s</u> ous                                             | -réseau :                                                      |                                     |                          |                  |
| Passerelle par <u>d</u>                                            | éfaut :                                                        | 4                                   | 10 - 10<br>10            |                  |
| ⊙ 0 <u>b</u> tenir les ad                                          | resses des serveu                                              | rs DNS autor                        | natiquemen               | t                |
| O Utiliser l'adres                                                 | se de serveur DNS                                              | suivante : -                        |                          |                  |
| Serveur DNS pr                                                     | é <u>f</u> éré :                                               |                                     | · ·                      |                  |
| Serve <u>u</u> r DNS au                                            | ixiliaire :                                                    |                                     |                          |                  |
|                                                                    |                                                                |                                     |                          | <u>A</u> vancé   |
|                                                                    |                                                                |                                     | OK                       | Annuler          |

Un exemple de configuration du protocole TCP/IP avec Windows 98 :

- 1. Cliquez sur Démarrer→Paramètres→Panneau de configuration. Double cliquez sur l'icône Réseau puis cliquez sur Propriétés.
- 2. Une liste des composants réseau installés va apparaître. Cherchez l'entrée appelée TCP/IP. Cette entrée doit être suivie par une flèche et une description de la carte d'interface réseau installée sur l'ordinateur. Si vous ne trouvez pas "TCP/IP" dans la liste des composants réseau installés, cliquez sur le bouton Ajout, choisissez Protocole, et cliquez sur le bouton Ajout, sélectionnez "Microsoft" comme constructeur, puis cherchez dans la liste "TCP/IP". Si vous trouvez "TCP/IP" dans la liste, allez à l'étape 4.
- 3. Cliquez sur le bouton **OK**. Il vous sera demandé d'insérer le CD d'installation/mise à jour de Windows 98.
- 4. Descendre dans la liste jusqu'à ce que vous trouviez "TCP/IP -> " suivi du nom de votre adaptateur Ethernet. Cliquez sur **Propriétés** et choisissez "Obtenir une adresse IP automatiquement" ce qui signifie que votre ordinateur est désormais configuré pour utiliser le DHCP (Dynamic Host Configuration Protocol).
- 5. Cliquez sur OK.

Félicitations ! Vous avez configuré avec succès votre modem câble.

## 4. Installation du pilote USB

L'utilisation du port USB pour vous connecter sur internet est une façon plus simple et plus facile d'installer votre modem câble que d'utiliser le port Ethernet pour vous connecter sur internet vu que vous n'avez pas à installer une carte d'interface réseau.

## 4.1 Windows XP

- 1. Brancher le câble USB entre le PC et le modem câble.
- 2. Connecter le câble coaxial et brancher l'adaptateur secteur puis mettre sous tension le modem câble. Attendre qu'il se soit enregistré, cela prend entre 40 secondes et 4 minutes, en fonction du trafic sur le réseau. Le modem câble va redémarrer si vous l'avez connecté auparavant sur le port Ethernet.
- 3. Windows vous indiquera qu'un nouveau périphérique a été trouvé, insérer le CD contenant les pilotes dans le lecteur de CD-ROM.
- Vous devriez voir cette fenêtre si vous avez mis à jour votre Windows XP avec le Service Pack
   2. Sélectionnez "Oui, cette fois seulement" puis cliquez sur Suivant.

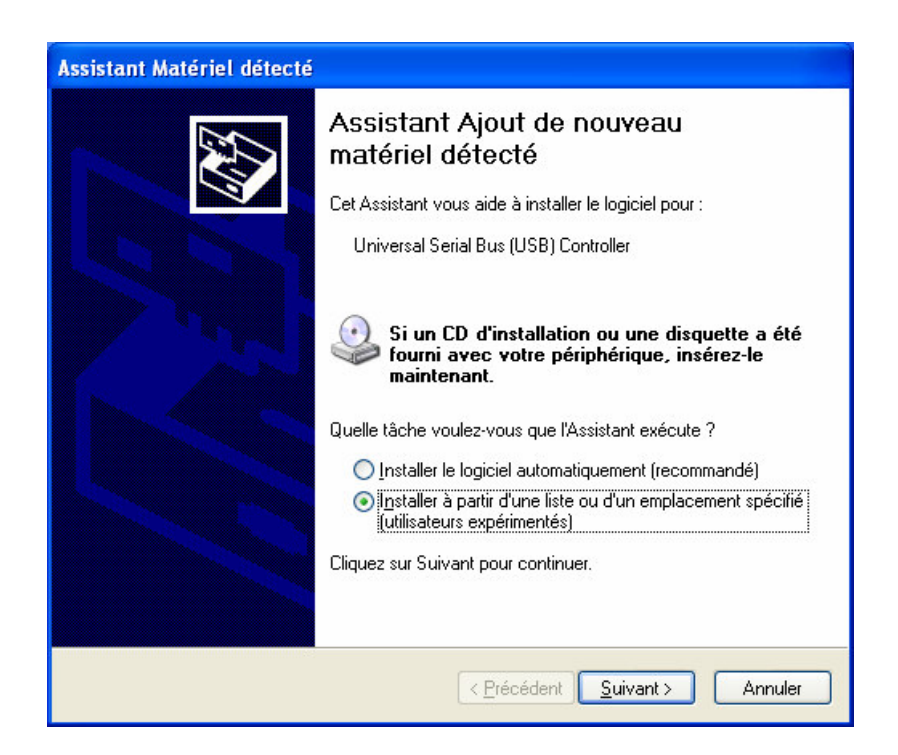

5. Windows va trouver automatiquement l'emplacement du pilote. Veuillez cliquer sur **Installer ce** pilote quand même pour continuer l'installation.

| Installation matérielle |                                                                                                    |  |
|-------------------------|----------------------------------------------------------------------------------------------------|--|
| <u>.</u>                | Le logiciel que vous êtes en train d'installer pour ce matériel :<br>Broadcom USB Cable Modem Network Device<br>n'a pas été validé lors du test permettant d'obtenir le logo<br>Windows et vérifiant sa compatibilité avec Windows XP. (Indiquez<br>moi pourquoi ce test est important.)<br>Continuer l'installation de ce logiciel peut mettre en<br>péril ou déstabiliser le bon fonctionnement de votre<br>système, maintenant ou dans l'avenir. Microsoft<br>recommande fortement que vous arrêtiez cette<br>installation maintenant et contactiez le fournisseur du<br>matériel pour obtenir le logiciel qui a été validé lors du<br>test permettant d'obtenir le logo Windows. |  |
|                         | <u>Continuer</u> <u>Arrêter l'installation</u>                                                                                                    |  |

6. Windows devrait trouver l'emplacement du pilote USB et l'installer. Cliquez sur Fin.

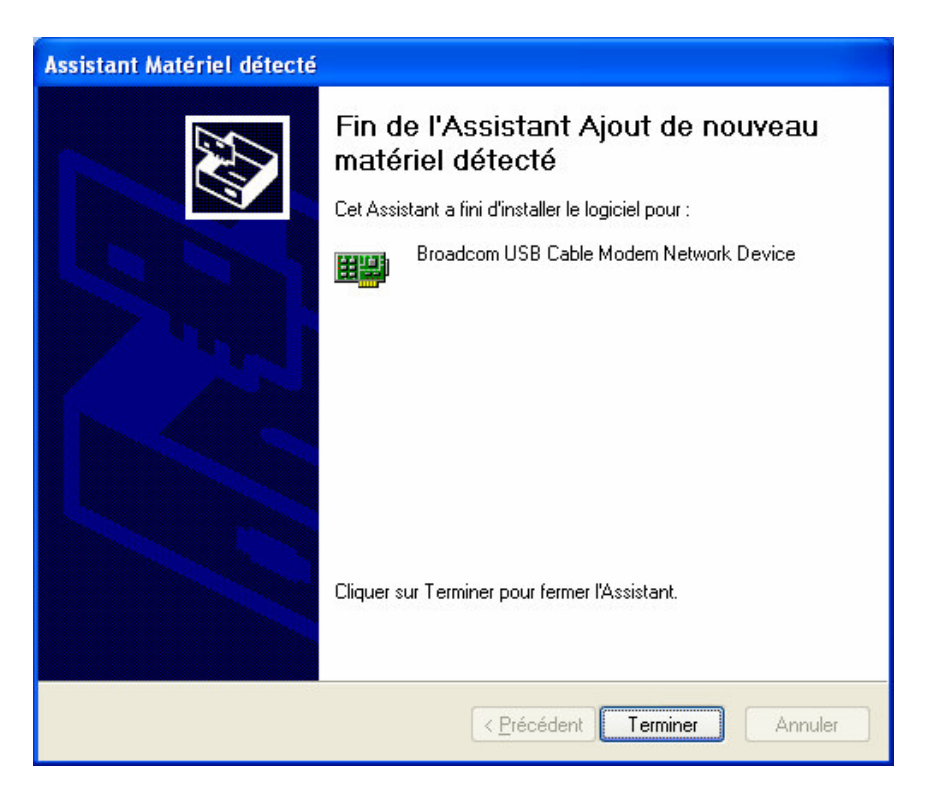

### 4.2 Windows 2003

- 1. Brancher le câble USB entre le PC et le modem câble.
- Connecter le câble coaxial et brancher l'adaptateur secteur puis mettre sous tension le modem câble. Attendre qu'il se soit enregistré, cela prend entre 40 secondes et 4 minutes, en fonction du trafic sur le réseau. Le modem câble va redémarrer si vous l'avez connecté auparavant sur le port Ethernet.
- 3. Windows vous indiquera qu'un nouveau périphérique a été trouvé, insérer le CD contenant les pilotes dans le lecteur de CD-ROM.
- 4. Sélectionnez "Oui, cette fois seulement" puis cliquez sur **Suivant**.

| Assistant Matériel détecté |                                                                                                    |  |  |
|----------------------------|----------------------------------------------------------------------------------------------------|--|--|
|                            | Assistant Ajout de nouveau<br>matériel détecté<br>Cet Assistant vous aide à installer le logiciel pour :<br>USB Cable Modem                                                                                               |  |  |
|                            | Si un CD d'installation ou une disquette a été<br>fourni avec votre périphérique, insérez-le<br>maintenant.<br>Quelle tâche voulez-vous que l'Assistant exécute ?<br>C Installer le logiciel automatiquement (recommandé) |  |  |
|                            | <ul> <li>Installer à partir d'une liste ou d'un emplacement spécifié<br/>(utilisateurs expérimentés)</li> </ul>                                                                                                    |  |  |
|                            | Cliquez sur Suivant pour continuer.                                                                                                    |  |  |
|                            | < <u>P</u> récédent <u>Suivant</u> > Annuler                                                                                                    |  |  |

5. Sélectionnez "Installer le logiciel automatiquement (Recommandé)" puis cliquez sur Suivant.

| Assistant Matériel détecté                                                                                                    |
|----------------------------------------------------------------------------------------------------|
| Choisissez vos options de recherche et d'installation                                                                                                    |
| Rechercher le meilleur pilote dans ces emplacements.                                                                                                    |
| Utilisez les cases à cocher ci-dessous pour limiter ou étendre la recherche par défaut qui<br>inclut les chemins d'accès locaux et les médias amovibles. Le meilleur pilote trouvé sera<br>installé.                                                              |
| Rechercher dans les médias amovibles (disquette, CD-ROM)                                                                                                    |
| Inclure cet emplacement dans la recherche :                                                                                                    |
| C Ne pas rechercher. Je vais choisir le pilote à installer.<br>Choisissez cette option pour sélectionner le pilote de périphérique à partir de la liste.<br>Windows ne garantit pas que le pilote sélectionné sera le plus performant pour votre<br>périphérique. |
| < <u>P</u> récédent <u>Suivant</u> > Annuler                                                                                                    |

6. Windows va trouver automatiquement l'emplacement du pilote. Veuillez cliquer sur **Installer ce** pilote quand même pour continuer l'installation.

| Installation matérielle |                                                                                                    |  |
|-------------------------|----------------------------------------------------------------------------------------------------|--|
|                         | Le logiciel que vous êtes en train d'installer pour ce matériel :<br>Broadcom USB Cable Modem Network Device<br>n'a pas été validé lors du test permettant d'obtenir le logo<br>Windows et vérifiant sa compatibilité avec cette version de<br>Windows. (Indiquez-moi pourquoi ce test est important.)<br>L'installation de ce logiciel peut nuire au bon<br>fonctionnement de votre système, maintenant ou à<br>l'avenir. Microsoft recommande fortement que vous<br>arrêtiez cette installation maintenant et contactiez le<br>fournisseur du matériel pour obtenir le logiciel qui a été<br>validé lors du test permettant d'obtenir le logo Windows. |  |
|                         | <u>Continuer</u><br><u>Arrêter l'installation</u>                                                                                                    |  |

7. Windows devrait trouver l'emplacement du pilote USB et l'installer. Cliquez sur Fin.

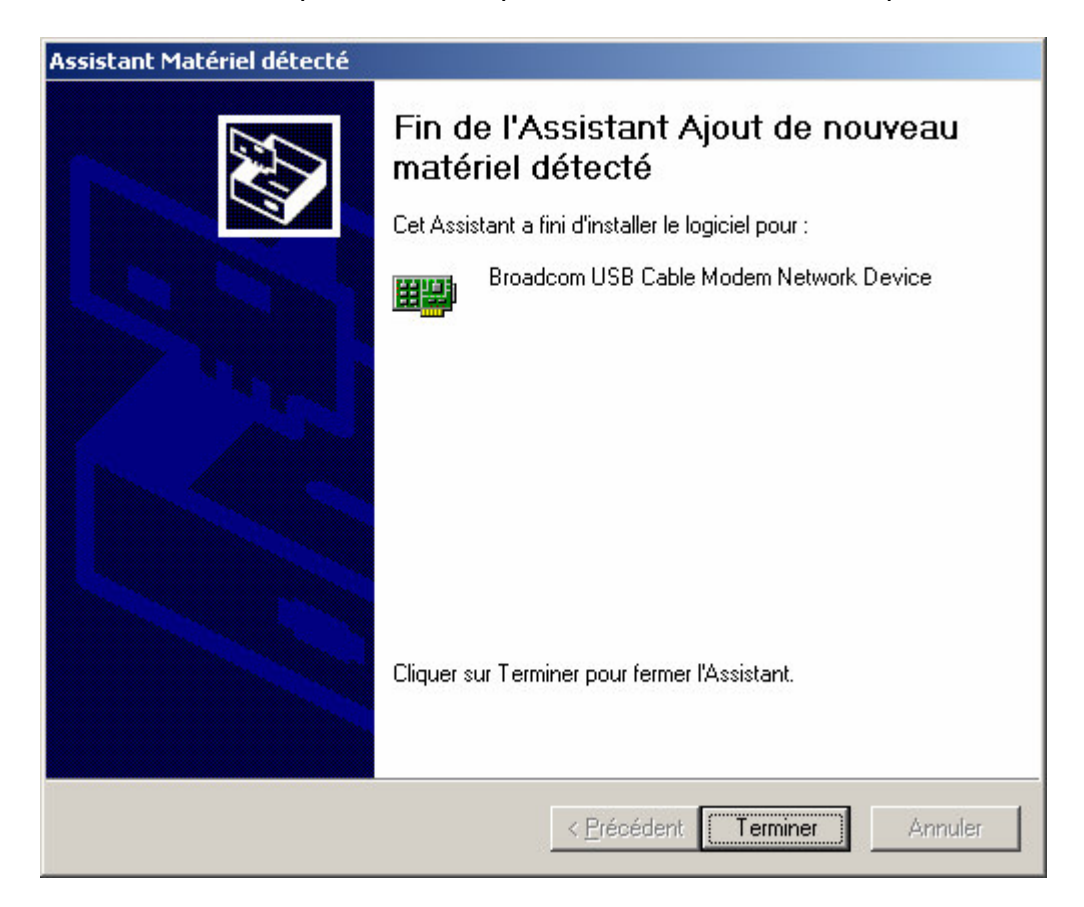

## 4.3 Windows Vista

1. Brancher le câble USB entre le PC et le modem câble. Il y aura un message comme ci-dessous, sectionnez "Rechercher et installer le pilote logiciel (recommandé)".

|           | ouveau matériel détecté                                                                                                    | X    |
|-----------|----------------------------------------------------------------------------------------------------|------|
| Wir<br>Mo | ndows doit installer le pilote logiciel de votre USB Cabl<br>dem                                                                                       | e    |
|           | <u>Rechercher et installer le pilote logiciel (recommandé</u><br>Windows vous guidera dans l'installation du logiciel pilote de votre<br>périphérique. | ))   |
| •         | <u>Meredemander ultérieurement</u><br>Windows vous posera à nouveau cette question lorsque vous<br>brancherez le périphérique ou ouvrirez une session. |      |
| ۲         | <u>N</u> e plus afficher ce message pour ce périphérique<br>Votre périphérique ne fonctionnera pas tant que vous n'aurez pas insta<br>son pilote.      | allé |
|           | Annule                                                                                                    | er   |

2. Insérez le disque fourni avec votre USB Cable modem.

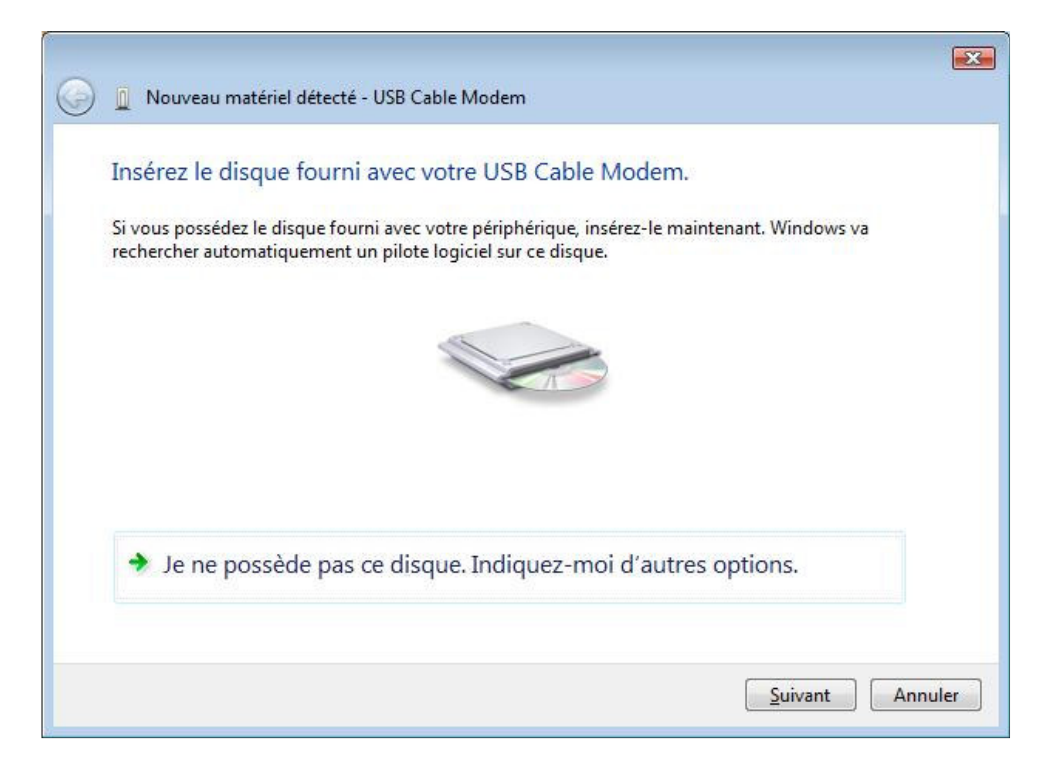

#### 3. Rechercher le pilote logiciel sur votre ordinateur

| 0 | Nouveau matériel détecté - USB Cable Modem              |                 |
|---|---------------------------------------------------------|-----------------|
|   | Rechercher le pilote logiciel sur votre ordinateur      |                 |
|   | Rechercher les pilotes logiciels à cet emplacement :    | _               |
|   | C:\Users\vista\Desktop\USB<br>Inclure leg sous-dossiers | Parcourir       |
|   |                                                         |                 |
|   |                                                         |                 |
|   |                                                         |                 |
|   |                                                         |                 |
|   |                                                         | Suivant Annuler |

4. Finissez l'installation du pilote.

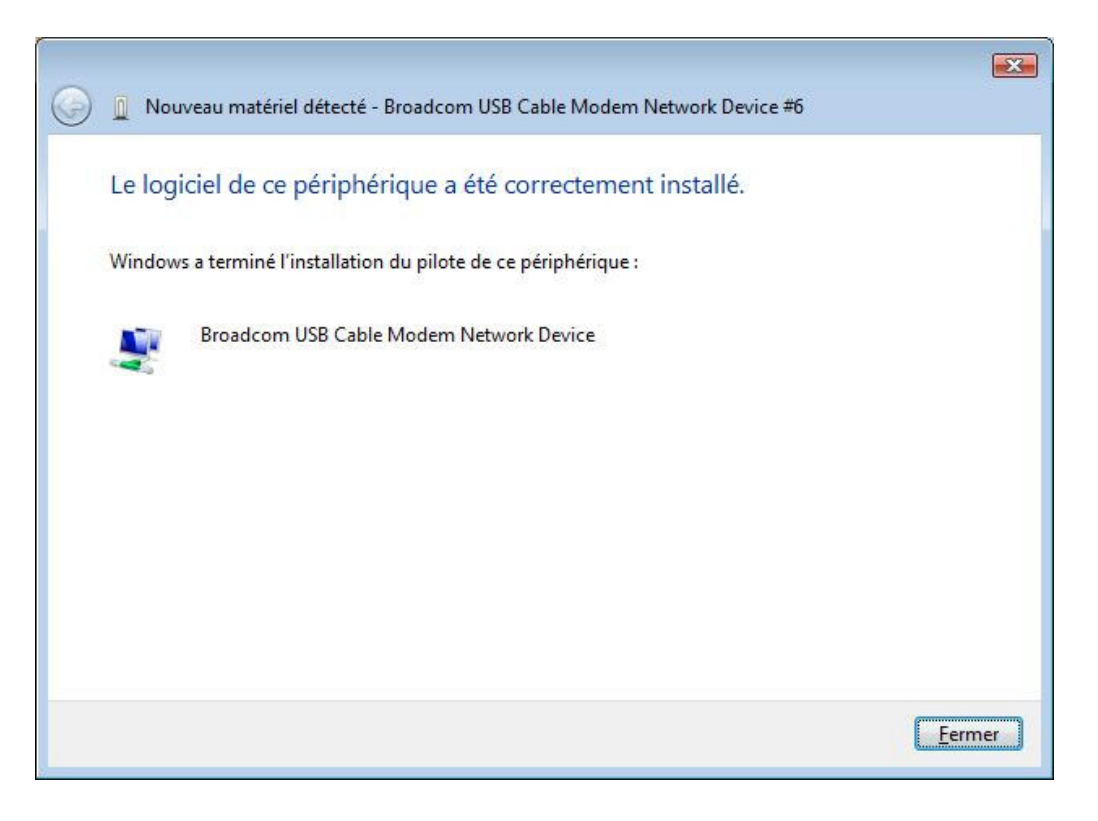

## 5. Interface web de gestion du modem câble

Une interface web est disponible pour changer facilement les paramètres par défaut du modem câble et pour diagnostiquer les pannes.

## 5.1 Entrer l'adresse IP du modem

Suivez la procédure suivante pour vous connecter à l'interface web de votre modem câble CBV704EW.

- 1. Ouvrez votre navigateur internet. Vous allez voir un message d'erreur, ceci est normal car vous n'êtes pas encore connecté à internet. Passer à l'étape suivante.
- 2. Saisissez l'adresse IP par défaut du modem câble CBV704EW (par exemple **192.168.0.1**) et appuyez sur la touche Entrée.

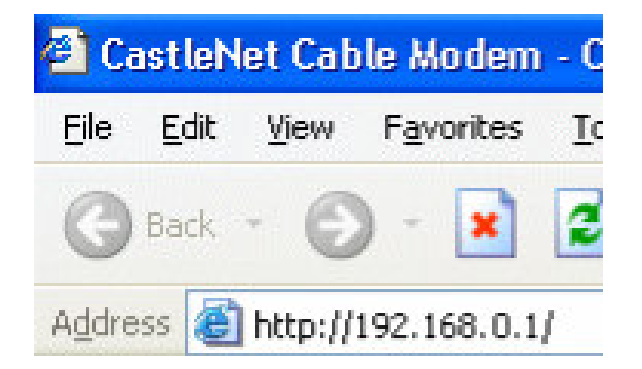

3. La page d'identification va apparaître. Saisissez le nom d'utilisateur **admin** et saisissez le mot de passe **password** pour vous connecter sur la page d'accueil.

|                                  | Ouvrir une session                                                                                     |
|----------------------------------|----------------------------------------------------------------------------------------------------|
|                                  | Ouvrir une session<br>Veuillez-saisir le nom d'utilisateur et le mot de passe pour ouvrir une session. |
|                                  | Nom d'utilisateur Mot de passe Ouwdrune session                                                        |
|                                  |                                                                                                    |
|                                  |                                                                                                    |
|                                  |                                                                                                    |
|                                  |                                                                                                    |
| ?% GetCommonValoe("company"); %> | . All right reeved.                                                                                    |

Il y a 6 catégories dans l'interface web de gestion : Statut, Basic, Pare-feu, sans fil,MTA & Déconnexion. Les sections suivantes les décriront en détail.

4. Après la configuration de la page d'administration, vous pouvez cliquer 'Fermer la session' pour quitter la page.

|                                | Fermer la session<br>Fermer la session<br>La session est fermee. |
|--------------------------------|------------------------------------------------------------------|
|                                | Retourner a la session                                           |
| ?% GetCommoNalee('comeav'): %> | . All úitht reseved                                              |

#### 5.2 Statut

La page Statut affiche des informations sur le matériel et sur le logiciel installé qui peuvent être utiles à votre câblo-opérateur.

#### 5.2.1 Information sur le logiciel

Cette page indique le temps depuis le dernier démarrage du modem câble et quelques informations clés reçues pendant le processus d'initialisation de la connexion avec votre service d'internet par le câble.

| Statut   | Basique            | Avancée                                   | Pare-feu        | Contrôle Parental       | Sans fil          | MTA | Déconnexion |  |
|----------|--------------------|-------------------------------------------|-----------------|-------------------------|-------------------|-----|-------------|--|
|          | / Si<br>Lo:<br>Cet | <b>tatut</b><br>giciel<br>ta page affiche | les informatior | is sur la version insta | llée du logiciel. |     |             |  |
| Logiciel | Inform             | nation                                    |                 |                         |                   |     |             |  |
|          | Confo              | orme aux spéci                            | fications du s  | tandard DOCSIS 2.0      |                   |     |             |  |
|          | Versi              | on du matériel                            |                 | 6879                    |                   |     |             |  |
|          | Versi              | on du logiciel                            |                 | 3.9.21.1                |                   |     |             |  |
|          | Adres              | se MAC mode                               | m câble         | 00:30:54:f3:            | 33:d0             |     |             |  |
|          | Numé               | ro de série du                            | modem cáble     | RD0430070               | 18                |     |             |  |
|          | Certif             | icat CM                                   |                 | Not Installed           |                   |     |             |  |
|          |                    |                                           |                 |                         |                   |     |             |  |
|          | Statu              |                                           |                 |                         |                   |     |             |  |
|          | Temp               | s ecoule depui                            | is le demarrag  | je du système 🛛 day:    | s 00h:04m:47s     |     |             |  |
|          | Accès              | au réseau                                 |                 | Allowe                  | d                 |     |             |  |
|          | Adres              | se IP du mode                             | m câble         | 192.1                   | 68.13.61          |     |             |  |
|          |                    |                                           |                 |                         |                   |     |             |  |
|          |                    |                                           |                 |                         |                   |     |             |  |
|          |                    |                                           |                 |                         |                   |     |             |  |
|          |                    |                                           |                 |                         |                   |     |             |  |

Si la ligne "Accès au réseau" indique "Autorisé" ou « allowed » alors votre câble-opérateur a configuré votre modem câble pour avoir une connectivité internet. Si cette ligne indique autre chose cela signifie que vous n'avez pas accès à internet, veuillez contacter votre câble-opérateur pour assistance.

#### 5.3 Basic

La section Basic permet d'effectuer des opérations sur les paramètres de base du modem câble CBV704EW, par exemple la configuration, le DHCP ou la sauvegarde des paramètres.

#### 5.3.1 DHCP

Cette page vous permet d'activer et de désactiver la fonction de serveur DHCP du modem câble CBV704EW, et, si le serveur DHCP est activé, de voir les baux DHCP qui ont été fournis par le serveur DHCP.

Pour plus de simplicité, le DHCP est activé, et nous vous invitons à le laisser en l'état. Par contre vous pouvez réduire le nombre de PC (ou CPE) autorisés à ce connecter (ici 245)

| tut Bas | sique Avancée Pare-feu Contrôle Parental Sans fil VPN MTA Battery Déconnexion                |
|---------|----------------------------------------------------------------------------------------------|
| 1       | Basic                                                                                        |
| N       | DHCP<br>Cette page indique le statut et permet de configurer le serveur DHCP interne du LAN. |
| ICP     | Serveur DHCP 💿 Yes 〇No                                                                       |
|         | Adresse locale de départ 192.168.0.10                                                        |
|         | Nombre de Critis 245                                                                         |
|         | Appliquer                                                                                    |
|         | Clients DHCP                                                                                 |
|         | MAC Address IP Address Subnet Mask Duration Expires Select                                   |
|         | 001346773eat 192.168.000.010 255.255.255.000 D:00 H:01 M:00 S:00 Fn Sep 28 17:34:43 2007     |
|         | Temps système actuel: Fri Sep 28 16:35:14 2007                                               |
|         | Annuler le beil                                                                              |
|         | Adresses WINS                                                                                |
|         | Primary: 0.00.0<br>Secondary: 0.00.0<br>Tertiary: 0.00.0                                     |
|         | Supprimer une adresse WINS Supprimer tout                                                    |
|         |                                                                                              |
|         |                                                                                              |

Lorsque cette fonction est activée, le serveur DHCP de votre câblo-opérateur fournira une adresse IP à votre modem câble, et le serveur DHCP de votre modem câble fournira une plage d'adresse IP, à partir de l'adresse que vous aurez spécifiée dans le champ **Adresse locale de départ**, pour les ordinateurs de votre réseau local. Un serveur DHCP délivre des adresses IP qui ont une durée de vie limitée.

Pour définir le nombre maximum de PC pour lesquels le CBV704EW va délivrer des adresses IP, il vous suffit de saisir ce nombre dans le champ **Nombre de CPE** et de cliquez sur **Appliquer**. (CPE est un terme quelques fois utilisé pour désigner un ordinateur).

Le tableau en bas de cette page affiche les informations des clients DHCP, incluant les adresses IP et MAC de chaque ordinateur. Du fait que les adresses MAC sont uniques et définies de façon permanente dans le modem câble, vous pouvez identifier chaque ordinateur de la liste grâce à son adresse MAC. Le CBV704EW fourni des baux d'une durée de 3600 secondes (par défaut), et un mécanisme de renouvellement automatique les renouvelle tant que l'ordinateur associé à un bail reste actif.

Vous pouvez annuler un bail d'adresse IP en le sélectionnant dans la liste des baux des clients DHCP et en cliquant sur le bouton **Annuler le bail**. Si vous faites cela vous devrez faire un renouvellement DHCP sur ce PC afin qu'il puisse obtenir un nouveau bail.

#### 5.4 Avancée

Cette section vous permet d'activer/désactiver quelques fonctions avancées de votre CBV704EW.

#### 5.4.1 Options

Cette page vous permet d'activer/désactiver quelques fonctions avancées supportées par votre CBV704EW.

| ut Bas       | sique Avancée                  | Pare-feu      | Contrôle Parental        | Sans fil        | VPN              | MTA            | Battery     | Déconnexion |  |
|--------------|--------------------------------|---------------|--------------------------|-----------------|------------------|----------------|-------------|-------------|--|
| 1            | Avancée                        |               |                          |                 |                  |                |             |             |  |
|              |                                |               |                          |                 |                  |                |             |             |  |
| /            | Options<br>Cette page yous per | met de narar  | mètrer les options de    | configuration r | elatives à la cr | nnexion de vos | ordinateurs |             |  |
|              |                                |               |                          | 5               |                  |                |             |             |  |
| 18           |                                |               |                          | -               |                  |                |             |             |  |
|              | Blocage WAN                    |               |                          | ✓ Active        |                  |                |             |             |  |
|              | Ipsec PassThrough              |               |                          | Active          |                  |                |             |             |  |
|              | PPTP PassThrough               |               |                          | Active          |                  |                |             |             |  |
|              | Controle a distance de la      | configuration | ı du modem               | Active          |                  |                |             |             |  |
|              | Activation du multicast        |               |                          | ✓ Active        |                  |                |             |             |  |
|              | Activation de l'UPnP           |               |                          | Active          |                  |                |             |             |  |
|              | Rg PassThrough                 |               |                          | Active          |                  |                |             |             |  |
|              |                                | Appli         | quer                     |                 |                  |                |             |             |  |
|              | Adresses Mac Pass Th           | rough (exemp  | e: 01:23:45:67:89 AB)    |                 |                  |                |             |             |  |
|              |                                | Aiguter       | une adresse Mac          |                 |                  |                |             |             |  |
|              |                                |               |                          |                 |                  |                |             |             |  |
|              |                                |               |                          |                 |                  |                |             |             |  |
|              |                                |               |                          |                 |                  |                |             |             |  |
|              |                                | Nombre d      | l'adraecae esiciae: 0/32 |                 |                  |                |             |             |  |
|              | Supprimer upp ad               | rocco Mac     | Supprimer tout           |                 |                  |                |             |             |  |
|              | Cooppinner die au              | Tesse Mac     |                          |                 |                  |                |             |             |  |
|              |                                |               |                          |                 |                  |                |             |             |  |
|              |                                |               |                          |                 |                  |                |             |             |  |
|              |                                |               |                          |                 |                  |                |             |             |  |
| tion. All ri | ights reserved.                |               |                          |                 |                  |                |             |             |  |

Cochez les options que vous voulez activer ou désactiver puis cliquer sur **Appliquer** pour changer leur état.

- •Blocage WAN : pour empêcher les pings sur votre CBV704EW en provenance d'internet. Votre CBV704EW ne répondra pas aux pings qu'il recevra lorsque cette option est activée, ce qui cache effectivement votre réseau local.
- **Ipsec PassThrough :** pour permettre aux paquets de type IpSec en provenance d'internet de passer au travers de votre LAN.
- •**PPTP PassThrough :** pour permettre aux paquets de type PPTP en provenance d'internet de passer au travers de votre LAN.
- •Contrôle à distance de la configuration du modem : pour permettre à l'interface web de gestion de votre modem d'être accessible à partir d'internet. Pour accéder à distance à votre CBV704EW vous devez utiliser le port HTTP 8080 et l'adresse IP du CBV704EW. C'est l'adresse IP du WAN qui apparaît dans la page Basic/ DDNS. Par exemple si cette adresse IP est 211.20.15.28, vous devez saisir dans votre navigateur internet l'adresse http:// 211.20.15.28:8080 pour atteindre l'interface web de gestion de votre CBV704EW à partir d'un ordinateur qui ne fait pas partie de votre réseau local. (Attention votre opérateur ne l'autorise pas forcément)
- Activation du multicast : pour permettre un trafic multicast entre votre réseau local (LAN) et internet (WAN). Vous devez activer cette fonctionnalité afin de pouvoir voir certains types de programmes en streaming sur internet, par exemple la diffusion en direct d'un concert sur internet.
- •Activation UPnP : UPnP (Universal Plug and Play) est un protocole qui permet de relier sans aucun effort plusieurs ordinateurs et autres équipements informatiques ou périphériques sans fil entre eux. UPnP utilise des standards bien connus comme TCP/IP et HTML pour permettre de découvrir des équipements et les services disponibles sur votre réseau et pour contrôler et échanger des données entre les différents équipements de votre réseau local.

Cette page vous permet de définir des plages d'adresse IP de votre réseau local qui ne sont pas autorisées à accéder à internet. Les ordinateurs pourront continuer de communiquer entre eux, mais toutes les données envoyées vers internet seront bloquées par le CBV704EW.

| tut B                        | asique Avancée                               | Pare-feu          | Contrôle Parental  | Sans fil       | MTA            | Déconnexion                                        |
|------------------------------|----------------------------------------------|-------------------|--------------------|----------------|----------------|----------------------------------------------------|
| N                            | Avancée<br>Filtrage des a<br>Cette page vous | dresses IP        | des adresses IP ou | une plage d'ad | resses IP de ' | votre réseau autorisées à se connecter à internet. |
|                              |                                              | <u> </u>          |                    |                |                |                                                    |
| Options                      | Filtrage                                     | : des adresses IP |                    |                |                |                                                    |
| Filtrage des<br>Indresses IP | Adresse de depart                            | Adresse de fin    | Active             |                |                |                                                    |
|                              | 192.168.0.0                                  | 192.168.0.0       |                    |                |                |                                                    |
| Filtrage des<br>Iresses MAC  | 192.168.0.0                                  | 192.168.0.0       |                    |                |                |                                                    |
|                              | 192.168.0.0                                  | 192.168.0.0       |                    |                |                |                                                    |
| des ports                    | 192.168.0.0                                  | 192.168.0.0       |                    |                |                |                                                    |
| Redirection                  | 192.168.0.0                                  | 192.168.0.0       |                    |                |                |                                                    |
|                              | 192.168.0.0                                  | 192.168.0.0       |                    |                |                |                                                    |
| clenchement<br>des ports     | 192.168.0.0                                  | 192.168.0.0       |                    |                |                |                                                    |
|                              | 192.168.0.0                                  | 192.168.0.0       |                    |                |                |                                                    |
| Hote DMZ                     | 192.168.0.0                                  | 192.168.0.0       |                    |                |                |                                                    |
|                              | 192.168.0.0                                  | 192.168.0.0       |                    |                |                |                                                    |
|                              |                                              | Appliquer         |                    |                |                |                                                    |
|                              |                                              |                   |                    |                |                |                                                    |
|                              |                                              |                   |                    |                |                |                                                    |
| lenet Technology. All        | rights reserved.                             |                   |                    |                |                |                                                    |

Pour activer le filtrage des adresses IP, cochez la case en face la plage d'adresses à filtrer puis cliquez sur le bouton **Appliquer**.

#### 5.4.3 Filtrage des adresses MAC

Cette page vous permet de définir des adresses MAC d'ordinateurs de votre réseau local qui ne sont pas autorisés à accéder à internet. Les ordinateurs pourront continuer de communiquer entre eux, mais toutes les données envoyées vers internet seront bloquées par le CBV704EW.

| Statut                                               | Basique        | Avancée                 | Pare-feu                           | Contrôle Parental                  | Sans fil     | VPN             | MTA               | Battery        | Déconnexion                      |
|------------------------------------------------------|----------------|-------------------------|------------------------------------|------------------------------------|--------------|-----------------|-------------------|----------------|----------------------------------|
| CA                                                   | / А<br>Fii     | Vancée<br>trage des adr | esses Mac                          |                                    |              |                 |                   |                |                                  |
| Ontions                                              | Ce             | tte page vous pe        | rmet de défini                     | r des filtres pour les a           | adresses MAC | : vous permetta | ant ainsi de bloo | quer l'accés à | nternet à une machine en particu |
| Filtrage des<br>adresses IP                          |                | dresses Mac (exe        | emple: 01:23:45                    | 5:67:89:AB)<br>ter une adresse Mac | D            |                 |                   |                |                                  |
| Filtrage des<br>adresses MA<br>Filtrage<br>des norte |                |                         |                                    |                                    |              |                 |                   |                |                                  |
| Redirection                                          |                | Supprimeror             | Nomb                               | re d'adresses saisies: 0/          | 20           |                 |                   |                |                                  |
| des ports                                            | ■<br>● @2005 B | oupprimer un            | re auresse MaC<br>rights reserved. | supprmer to                        |              |                 |                   |                |                                  |
|                                                      |                |                         |                                    |                                    |              |                 |                   |                |                                  |
| Ŧ                                                    |                |                         |                                    |                                    |              |                 |                   |                |                                  |

Pour activer le filtrage des adresses MAC, entrez les adresses MAC des ordinateurs concernés puis cliquez sur le bouton **Appliquer**.

#### Modem Câble CBV704EW A1 Manuel utilisateur 5.4.4 Filtrage des ports

Le filtrage de ports vous permet de bloquer l'accès à certains ports de communication pour l'ensemble de votre réseau. Tous les paquets de données envoyés par des PC de votre réseau local vers ses ports seront bloqués. Par exemple, vous pouvez bloquer le surf sur internet (HTTP port 80) mais toujours autoriser le service d'email (SMTP port 25 et POP3 port 110).

|                     |             | Pare-reu    | Contro     |
|---------------------|-------------|-------------|------------|
| Avanc               | ée          |             |            |
| Filtrage de         | s ports     |             |            |
| Cette page v        | /ous perme  | et de bloqu | uer l'acce |
|                     |             |             |            |
|                     | 73a         |             |            |
| r<br>Port de depart | Port de fin | Protocole   | Active     |
| 1                   | 65535       | Both 🔽      |            |
| 1                   | 65535       | Both 💌      |            |
| 1                   | 65535       | Both 💌      |            |
| 1                   | 65535       | Both 💌      |            |
| 1                   | 65535       | Both 💌      |            |
| 1                   | 65535       | Both 💌      |            |
| 1                   | 65535       | Both 💌      |            |
| 1                   | 65535       | Both 💌      |            |
| 1                   | 65535       | Both 💌      |            |
| 1                   | 65535       | Both 💌      |            |
|                     | Applique    |             |            |
|                     |             |             |            |

Pour activer le filtrage des ports, entrez le **port de départ** et le **port de fin** pour chaque plage. Puis sélectionnez le type de protocole et sélectionnez la case **Activé** et cliquez sur **Appliquer**. Pour bloquer un seul port, saisissez le même nombre pour le port de départ et le port de fin.

#### 5.4.5 Redirection

Concernant les communications entre le LAN et le WAN, le CBV704EW permet normalement de générer un IP pour un PC à se connecter sur le WAN ; il ignorera les tentatives de raccordement provenant d'internet sur votre PC. Ceci vous protège des attaques malicieuses provenant d'internet. Cependant, si vous souhaitez que les gens exterieux puissent se connecter directement sur l'un des PC de votre réseau local, vous pouvez spécifier les conditions et les règles. . Cette page vous permet de spécifier jusqu'à 10 règles.

| Redirection<br>Cette fonctionn<br>de mail, etc, ce | alité vous perme<br>qui les rendra a | t de redirig<br>ccessible ( | er le trafic<br>lepuis inte | entrant<br>met. Po | sur un port p<br>ur connaître | oarticulier<br>les ports j | vers le port d'un serveur web, d'un s<br>principalement utilisés, veuillez vous | erveur FTP<br>référer au 1 |
|----------------------------------------------------|--------------------------------------|-----------------------------|-----------------------------|--------------------|-------------------------------|----------------------------|---------------------------------------------------------------------------------|----------------------------|
|                                                    | Redirection d                        | es ports                    |                             |                    |                               |                            |                                                                                 | A                          |
| Adresse IP locale                                  | Port de départ                       | Port de fin                 | Protocole                   | Activé             |                               |                            |                                                                                 |                            |
| 192.168.0.0                                        | 0                                    | 0                           | Both 💌                      |                    |                               |                            |                                                                                 |                            |
| 192.168.0.0                                        | 0                                    | 0                           | Both 💌                      |                    |                               |                            |                                                                                 |                            |
| 192.168.0.0                                        | 0                                    | 0                           | Both 💌                      |                    |                               |                            |                                                                                 |                            |
| 192.168.0.0                                        | 0                                    | 0                           | Both 💌                      |                    |                               |                            |                                                                                 |                            |
| 192.168.0.0                                        | 0                                    | 0                           | Both 💌                      |                    |                               |                            |                                                                                 |                            |
| 192.168.0.0                                        | 0                                    | 0                           | Both 💌                      |                    |                               |                            |                                                                                 |                            |
| 192.168.0.0                                        | 0                                    | 0                           | Both 💙                      |                    |                               |                            |                                                                                 |                            |
| 192.168.0.0                                        | 0                                    | 0                           | Both 💌                      |                    |                               |                            |                                                                                 |                            |
| 192.168.0.0                                        | 0                                    | 0                           | Both 💌                      |                    |                               |                            |                                                                                 |                            |
| 192.168.0.0                                        | 0                                    | 0                           | Both 💌                      |                    |                               |                            |                                                                                 |                            |
| 1                                                  | Appliqu                              | er                          |                             |                    |                               |                            |                                                                                 |                            |

En utilisant cette page, vous pouvez fournir des services locaux (serveurs web, serveurs FTP, serveurs de mail, etc.) à des personnes sur internet ou alors jouer à des jeux en réseau. Veuillez vous référer au tableau pour connaître les numéros de ports utilisés d'habitude.

#### Modem Câble CBV704EW A1 Manuel utilisateur 5.4.6 Déclenchement des ports

Cette page vous permet de définir des ports qui se déclencheront de manière dynamique sur votre réseau. Cela permet à certaines applications qui demandent des ports spéciaux et un trafic entrant et sortant de fonctionner correctement. Des applications comme la vidéo conférence, les communications audio, les jeux et certains programmes de messageries instantanées peuvent demander ce réglage spécial.

| Avanc                                                  | ée                                                             | reneu Conti                                                      | ole Patentai                                    | 54151                               |                                | ына                                        | Decomexion                                                                                                    |
|--------------------------------------------------------|----------------------------------------------------------------|------------------------------------------------------------------|-------------------------------------------------|-------------------------------------|--------------------------------|--------------------------------------------|----------------------------------------------------------------------------------------------------|
| Déclenche<br>Cette page v<br>qui demande<br>communicat | ment des p<br>rous permet o<br>ent des ports<br>ions audio, le | oorts<br>de définir des p<br>spéciaux et un<br>es jeux et certai | orts qui se dé<br>trafic entrant<br>ns programm | clenchero<br>et sortant<br>es de me | nt de m<br>de fonc<br>ssagerie | anière dyn:<br>tionner cor<br>is instantai | amique sur votre réseau. Cela permet à certaines<br>rectement. Des applications comme la vidéo conf<br>nées peuvent demander ce réglage spècial. |
|                                                        | Dé                                                             | clenchement des                                                  | s ports                                         |                                     |                                |                                            |                                                                                                    |
| Plage de décler                                        | nchement                                                       | Plage cible                                                      |                                                 | Protocole                           | Activé                         |                                            |                                                                                                    |
| Port de départ                                         | Port d'arrivée                                                 | Port de départ                                                   | Fort d'arrivée                                  | Both V                              |                                |                                            |                                                                                                    |
| 0                                                      | 0                                                              | 0                                                                | 0                                               | Both ¥                              |                                |                                            |                                                                                                    |
| 0                                                      | 0                                                              | 0                                                                | 0                                               | Both 🛩                              |                                |                                            |                                                                                                    |
| 0                                                      | 0                                                              | 0                                                                | 0                                               | Both 🛩                              |                                |                                            |                                                                                                    |
| 0                                                      | 0                                                              | 0                                                                | 0                                               | Both 🛩                              |                                |                                            |                                                                                                    |
| 0                                                      | 0                                                              | 0                                                                | 0                                               | Both 🛩                              |                                |                                            |                                                                                                    |
| 0                                                      | 0                                                              | 0                                                                | 0                                               | Both 🛩                              |                                |                                            |                                                                                                    |
| 0                                                      | 0                                                              | 0                                                                | 0                                               | Both 💌                              |                                |                                            |                                                                                                    |
| 0                                                      | 0                                                              | 0                                                                | 0                                               | Both 🛩                              |                                |                                            |                                                                                                    |
| 0                                                      | 0                                                              | 0                                                                | 0                                               | Both 🚩                              |                                |                                            |                                                                                                    |
|                                                        |                                                                | Appliquer                                                        |                                                 |                                     |                                |                                            |                                                                                                    |
|                                                        |                                                                |                                                                  |                                                 |                                     |                                |                                            |                                                                                                    |

Le déclenchement des ports est un mécanisme élégant qui fait le transfert des ports pour vous, chaque fois que vous jouez à un jeu.

Vous pouvez spécifier jusqu'à 10 plages de ports sur lesquelles vous voulez appliquer ce mécanisme.

## 5.4.7 Hôte DMZ

Cette page vous permet de configurer un ordinateur mis en dehors de votre réseau local et joignable sans restriction à partir d'Internet. Régler un hôte sur votre réseau local en tant que zone démilitarisée (DMZ) va transférer tout trafic qui n'est pas redirigé vers un autre hôte via la fonctionnalité de transfert des ports vers l'adresse IP de l'hôte (PC). Par exemple, si vous placez un serveur HTTP sur cette machine, tout le monde sera capable d'accéder à ce serveur HTTP en utilisant l'adresse IP de votre CBV704EW. Cela peut être utile lorsque certaines applications ne fonctionnent pas avec les déclencheurs de ports. 0 signifie qu'il n'y a pas d'hôte exposé.

| Statut Bas                             | ique Avancée                                                                     | Pare-feu Contrôle Pare                                                         | ntal Sans fil                              | MTA                             | Déconnexion                                                                                                    |
|----------------------------------------|----------------------------------------------------------------------------------|--------------------------------------------------------------------------------|--------------------------------------------|---------------------------------|----------------------------------------------------------------------------------------------------|
|                                        | Avancée<br>Hôte DMZ (hôte e)<br>Cette page vous perm<br>être utile lorsque certa | ( <b>posé)</b><br>let de définir un ordinateur<br>lines applications ne foncti | mis en dehors de vo<br>onnent pas avec les | tre réseau loca<br>déclencheurs | al et joignable sans restriction à partir d'internet. Cela peut-<br>de ports. O signifie qu'il n'y a pas d'hôte exposé. |
| Options<br>Filtrage des<br>adresses IP | Adresse DMZ <b>192.168.0</b><br>Appliquer                                        | 0                                                                              |                                            |                                 |                                                                                                    |
| Filtrage des<br>adresses MAC           |                                                                                  |                                                                                |                                            |                                 |                                                                                                    |
| Filtrage<br>des ports                  |                                                                                  |                                                                                |                                            |                                 |                                                                                                    |
| Redirection                            |                                                                                  |                                                                                |                                            |                                 |                                                                                                    |
| Déclenchement<br>des ports             |                                                                                  |                                                                                |                                            |                                 |                                                                                                    |
| Hóte DMZ                               |                                                                                  |                                                                                |                                            |                                 |                                                                                                    |
| ©2006 Castlenet Technology. All rig    | its reserved.                                                                    |                                                                                |                                            |                                 |                                                                                                    |

## 5.5 Pare-feu

Le CBV704EW possède des fonctions de pare-feu intégrées, afin de protéger le système des attaques par déni de service (DoS) et autres tentatives d'accès illégales à votre réseau local.

#### 5.5.1 Historique

Cette page vous permet de configurer l'envoi par email du rapport d'activité du pare-feu, cet historique est aussi visible dans le tableau en bas de cette page.

| ut Bas | ique Avancée                                             | Pare-feu                     | Contrôle Parental                             | Sans fil                          | MTA                            | Déconnexion                                                                 |
|--------|----------------------------------------------------------|------------------------------|-----------------------------------------------|-----------------------------------|--------------------------------|-----------------------------------------------------------------------------|
|        | Pare-feu                                                 |                              |                                               |                                   |                                |                                                                             |
|        | Historique<br>Cette page vous per<br>page vous permet ég | met de défini<br>galement de | r une adresse email<br>voir un historique des | qui recevra un<br>s attaques dont | email à chaqı<br>a été victime | ue fois qu'un évènement est détecté par le pare-feu. Cett<br>votre système. |
| Drique | Adresse email du contac                                  | ;                            |                                               |                                   |                                |                                                                             |
|        | Nom du serveur SMTP                                      |                              |                                               |                                   |                                |                                                                             |
|        | Alertes par email                                        | Activé                       |                                               |                                   |                                |                                                                             |
|        | Description Count La                                     | st Occurenc                  | e Target Source                               |                                   |                                |                                                                             |
|        | Envoyé par email l'                                      | nistorique                   | Effacer l'historiqu                           | 16                                |                                |                                                                             |
|        |                                                          |                              |                                               |                                   |                                |                                                                             |
|        |                                                          |                              |                                               |                                   |                                |                                                                             |
|        |                                                          |                              |                                               |                                   |                                |                                                                             |
|        |                                                          |                              |                                               |                                   |                                |                                                                             |

Spécifiez l'adresse email et un serveur SMTP d'une personne qui recevra un rapport de toutes les attaques détectées par le pare-feu. Entrez l'adresse email au format standard, par exemple votrenom@votrecompanie.com. Puis sélectionnez la case **Activé** pour activer cette fonctionnalité. Cliquez sur **Envoyer le rapport par email** pour envoyer immédiatement ce rapport. Cliquez sur **Effacer le rapport** pour effacer l'historique.

## 5.6 Contrôle parental

## 5.6.1 Installation

Cette page permet la configuration des utilisateurs. Veuillez suivre les instructions dans la page pour configurer votre demande.

| Contrôle Parental         Configuration des utilisateurs         Cesser         Reser         Torrorer         Configuration des utilisateurs         Los des domaines autorisés de leur règle de contenu.                                                                                                    | Statut Ba                                    | sique Avancée Pare-feu Contrôle Parental                                                                                                    | Sans fil                                            | MTA                             | Déconnexion                                                    |
|----------------------------------------------------------------------------------------------------|----------------------------------------------|----------------------------------------------------------------------------------------------------|-----------------------------------------------------|---------------------------------|----------------------------------------------------------------|
| Configuration des utilisateurs         Basigno         Filtor tempore         Istorique         Default M de passe         Re-entrer le mot de passe         Ubilitative de configure         Durée de la session         Durée de la session         Durée de la session         Ordimateurs de configure         Durée de la session         Configure         Durée de la session         Ordimateurs de configures         Resigne         Durée de la session         Ordimateurs de configures         En option, le profil de l'utilisateur affiché ci-dessus peut-être assigné à un ordinateur d'où il ne sera pas souits au Control de Parental Vous devez renseigner l'adresse MAC de cet ordinateur.         (D): (D): (D): (D): (D): (D): (D): (D):                                                                                                    |                                              | Contrôle Parental<br>Configuration des utilisateurs<br>Cette page permet de définir des utilisateurs. Les vi<br>des domaines autorisés de leur règle de contenu.                                                   | siteurs en "Liste bl                                | anche uniqu                     | ement" ne peuvent visiter que les sites qui sont dans la Liste |
| Filtre tempore!         Parametes de l'utilisateur         I. Default · _ Activer         Supprimer Dutilisateur         I. Default · _ Activer         Re-entrer le mot de passe         Utilisateur de confinnce         Règle de contenu         Activer         Règle de temps d'accès liste blanche uniquement         Durée de la session         Durée de la session         Ordinateurs de confinnces         En option, le profil de l'utilisateur affiché ci-dessus peut-être assigné à un ordinateur d'où il ne sera pas souria au Contrôl Bernenti Vou devez rennesigner Tachesse MAC de cet ordinateur.         Di DO _ DO _ DO _ OO _ OO _ Alouter         No Trusted Computers         Supprimer                                                                                                    | Configuration<br>des utilisateurs<br>Basique | Configuration des utilisateurs                                                                                                    |                                                     |                                 |                                                                |
| Itestorique       Itestorique         Itestorique       Itestorique         Supprimer Dutilisateur       Mord epasse         Re-entrer le mot de passe       Itestorique         Utilisateur de confiance       Accès liste blanche uniquement         Itestorique       Accès liste blanche uniquement         Durée de la session       Imin         Appliquer       Ordinateur affiché ci-dessus peut-être assigné à un ordinateur d'où il ne sera pas soumis au Contrôle Parental. Vous devez renseigner Tackesse MAC de cet ordinateur.         Itestoriquer       Itestoriquer         No       Itestoriquer         No       Itestoriquer         No       Itestoriquer         Supprimer       Supprimer                                                                                                    | Filtre temporel                              | Ajouter un utilisateur                                                                                                    |                                                     |                                 |                                                                |
| Mot de passe         Re-entrer le mot de passe         Ublirateur de confiance         Règle de contern         Accès liste blanche uniquement         Dourée de la session         Durée de la session         Ordinateurs de confiances         En option, le profil de l'ublirateur affiché ci-dessus peut-être assigné à un ordinateur d'où il ne sera pas soumis au Contrôle Parental. Vous devez renseigner l'adresse MAC de cet ordinateur.         DO:       DO:         No Trusted Computers         No Trusted Computers                                                                                                    |                                              | 1. Default V  Activer Supprimer l'utilisateur                                                                                                    |                                                     |                                 |                                                                |
| Re-entrer le mot de passe         Ublirateur de confiance         Règle de contenu         Accès liste blanche uniquement         Dourée de la session         Durée de la session         Durée de la session         Ordinateurs de confiances         Codinateurs de confiances         En option, le profil de l'ublisateur affiché ci-dessus peut-être assigné à un ordinateur d'où il ne sera pas soumis au Contrôle Parental. Vous devez renseigner l'adresse MAC de cet ordinateur.         00       00       00         No Trusted Computers       Supprimer                                                                                                    | Historique                                   | Mot de passe                                                                                                    |                                                     |                                 |                                                                |
| Uniarateur de confinance       Actriver         Règle de conterna       Accès liste blanche uniquement       Default         Règle de temps d'accès       Portet est         Durée de la session       min         Temps d'acacivité       min         Appliquer       min         Ordnateurs de confiances       min         En option le profil de l'ublisateur affiché ci-dessus peut-être assigné à un ordinateur d'où il ne sera pas soumis au Contrôle Parental Vous devez renseigner l'acresse MAC de cet ordinateur.         00 : 00 : 00 : 00 : 00 : 00 : 00 : Aouter         No Trusted Computers         Supprimer                                                                                                    |                                              | Re-entrer le mot de passe                                                                                                    |                                                     |                                 |                                                                |
| Règle de contenu       Accès liste blanche uniquement       I Default         Règle de temps d'accès       Immu estatuit         Durée de la session       Immu estatuit         Temps d'inactivité       Immu estatuit         Appliquer       Immu estatuit         Ordinateurs de confiances       Immu estatuit d'où il ne sera pas sournis au Contôle Parental. Vour devez renneigner l'adresse MAC de cet ordinateur.         Immu estatuit computers       Immu estatuit computers         Immu estatuit computers       Supprimer                                                                                                    |                                              | Utilisateur de confiance                                                                                                    | Activer                                             |                                 |                                                                |
| Règle de temps d'accès       Introde set         Durée de la session       Introde set         Temps d'inactivité       Introde set         Appliquer       Introde set         Ordinateurs de confiances       Introde set         En option, le profil de l'utilisateur affiché ci-dessus peut-être assigné à un ordinateur d'où il ne sera pas souris au Contrôle Parental. Vous devez renareigner l'adresse MAC de cet ordinateur.         Image: Double of the logit of the logit of t |                                              | Règle de contenu 🛛 🗹 Accès liste blanche uniquement                                                                                                    | 1. Default                                          |                                 |                                                                |
| Durée de la session       Imin         Temps d'inactivité       Imin         Appliquer       Imin         Ordinateurs de confiances       Imin         En option, le profil de l'utilisateur affiché ci-dessus peut-être assigné à un ordinateur d'où il ne sera par soumis au Contrôle Parental. Vour devez renneigner l'adresse MAC de cet ordinateur.       Imin         Imin       Imin       Imin         Imin       Imin       Imin                                                                                                    |                                              | Règle de temps d'accès                                                                                                    | No rule set.                                        |                                 |                                                                |
| Temps d'inactivité       min         Appliquer       Ordinateurs de confiances         Ordinateurs de confiances       En option, le profil de l'utilisateur affiché ci-dessus peut-être assigné à un ordinateur d'où il ne sera pas soutista au Contrôle Parental. Vous devez renseigner l'adresse MAC de cet ordinateur.         00 :       00 :       00 :       00 :       Agouter         No Trusted Computers       Supprimer                                                                                                    |                                              | Durée de la session                                                                                                    | 0 min                                               |                                 |                                                                |
| Appliquer         Ordinateurs de confiances         En option, le profil de l'utilisateur affiché ci-dessus peut-être assigné à un ordinateur d'où il ne sera pars souris au Contrib Parental Vous devez rennerigner l'actesse MAC de cet ordinateur.         00 00 00 00 00 00 00 Ajouter         No Trusted Computers         Supprimer                                                                                                    |                                              | Temps d'inactivité                                                                                                    | 0 min                                               |                                 |                                                                |
| Ordinateurs de confiances         En option, le profil de l'utilisateur affiché ci-dessus peut-être assigné à un ordinateur d'où il ne sera par sournis au Contrôle Parental. Vous devez rennetigner l'adresse MAC de cet ordinateur.         00       :       00       :       00       :       00       :       00       :       00       :       00       :       00       :       00       :       00       :       00       :       00       :       00       :       00       :       00       :       00       :       00       :       00       :       00       :       00       :       00       :       00       :       00       :       00       :       00       :       00       :       00       :       00       :       00       :       00       :       00       :       00       :       00       :       00       :       00       :       00       :       00       :       00       :       00       :       00       :       00       :       00       :       00       :       00       :       00       :       00       :       00       :       00       :       00       :       00                                                                                                    |                                              | Appliquer                                                                                                    |                                                     |                                 |                                                                |
| No Trusted Computers                                                                                                    |                                              | Ordinateurs de confrances           En option, le profil de l'utilisateur affiché ci-dessus peut-êth<br>sera pas soumis au Contrôle Parental. Vous devez renseig<br>[00]; [00]; [00]; [00]; [00]; [00]; [00]; [00] | re assigné à un ordi<br>ner l'adresse MAC<br>jouter | nateur d'où il<br>de cet ordina | ne<br>tleur.                                                   |
|                                                                                                    |                                              | No Trusted Computers<br>Supprimer                                                                                                    |                                                     |                                 |                                                                |
|                                                                                                    |                                              |                                                                                                    |                                                     |                                 |                                                                |

### 5.6.2 Configuration de base

Cette page permet la configuration de base. Veuillez suivre les instructions dans la page pour configurer votre demande.

| Contrôle Parental         Configuration de base         Catte page permet la sélection de certaines règles qui bloqueront l'accès à certain type de contenu ou à certain site internet. Lorsque vou changez les paramètres du contrôle parental vous devez cliquez sur le boton "Appliquer", "Ajouter" ou "Enliver" approprié a du contrôle parental         Activation du Contrôle Parental         Vous devez cochez cette case pour activer le Contrôle Parental         Activation du Contrôle Parental         Vous devez cochez cette case pour activer le Contrôle Parental         Appliquer         Configuration des règles de contenu         Appliquer         Liste des règles de contenu         I. Default © Remove Policy         Liste des mots clés       Liste des domaines bloqués         Ajouter un mot clé       Ajouter un domaine         Supprimer un mot clé       Supprimer un domaine | Contrôle Parental         Configuration de base         Cate page permet la sélection de certaines règles qui bloqueront l'accès à certain type de contenu ou à certain site internet. Lorsque vou, changez les paramètres du contrôle parental, vous devez ciques zur le bouton "Applique", "Apouter ou "Enlever" approprié à l'actorn que souhatez faire afin que ces changement soient pris en compte. Vous verrez les paramètres courant enactualisant l'affichage votre naviguinternet.         Artivation du Contrôle Parental         Vous devez coches cette case pour activer le Contrôle Parental         Configuration des règles de contenne         I deture le Contrôle Parental         Vous devez coches cette case pour activer le Contrôle Parental         Appliquer         Configuration des règles de contenne         I deture le Contrôle Parental         I befault N Remove Policy         Liste des mots clés       Liste des domaines bloqués         anonymizer       Apouter un domaine         Apouter un mot clé       Supprimer un domaine autorisé         Stopprimer un mot clé       Supprimer un domaine         Debloquage par mot de passe       Stous rencontrex un aite qui et bloqué, vous poucez contournez le blocage en saisissant le mot de passe enivant         Mot de passe       30         Durée de l'accessibilit       30                                                                                                    | Basique    | Avancée P                                                                                                    | Pare-feu Cont                                                 | rôle Parental                                                 | Sans fil M                                                         | ITA Dé                                       | connexion                                             |                                                            |                                                                     |
|----------------------------------------------------------------------------------------------------|----------------------------------------------------------------------------------------------------|------------|----------------------------------------------------------------------------------------------------|---------------------------------------------------------------|---------------------------------------------------------------|--------------------------------------------------------------------|----------------------------------------------|-------------------------------------------------------|------------------------------------------------------------|---------------------------------------------------------------------|
| Configuration de base Cette page permet la sélection de certaines règles qui bloqueront l'accès à certain type de contenu ou à certain site internet. Lorsque voi, changez les parantères du contrôle parental, vous devez cliquez sur le bouton "Appliquer", "Ajouter" ou "Enflever" approprié à l'action que souhatez faire afin que ces changement soient pris en compte. Vous verrez les paramètres courant enactualisant l'affichage votre navig internet.  Contrôle Parental Vous devez cochez cette case pour activer le Costrôle Parental Appliquer  Configuration des règles de contenu Appliquer  Liste des règles de contenu D. Default  Remove Policy Liste des nots clés Ajouter un mot clé Supprimer un mot clé Supprimer un domaine Supprimer un domaine autorisé                                                                                                    | Configuration de base Cetta page permet la sélection de certaines régles qui bloqueront l'accès à certain type de contenu ou à certain site internet. Lorsque vou changez les paramètres du contrôle parental, vous devez cliquez sur le bouton "Appliquer", "Apouter" ou "Enlever" approprié à l'action que souhatez faire afin que ces changement soient pris en compte. Vous verez les paramètres courant enactualisant l'affichage votre navig internet.  Activation du Contrôle Parental Vous devez cochez cette case pour activer le Contrôle Parental Activer le Contrôle Parental Appliquer  Configuration des règles de contenu Add New Policy Liste des mots clés anonymizer anonymizer com Ajouter un mot clé Supprimer un mot clé Supprimer un domaine Supprimer un domaine autorisé Stopprimer un mot clé Supprimer un domaine Contourez le blocage en saisissant le mot de passe enivant Mot de passe St vous rencontrex un site qui est bloqué, vous poucez contournez le blocage en saisissant le mot de passe enivant                                                                                                    |            | Contrôle Pa                                                                                                    | rental                                                        |                                                               |                                                                    |                                              |                                                       |                                                            |                                                                     |
| Activation du Contrôle Parental<br>Vous deves coches cette case pour activer le Contrôle Parental<br>Activer le Contrôle Parental<br>Appliquer<br>Configuration des règles de contenu<br>Add New Policy<br>Liste des règles de contenu<br>1. Defaut  Remove Policy<br>Liste des mots clés<br>anonymizer<br>Ajouter un mot clé<br>Supprimer un mot clé<br>Supprimer un domaine autorisé                                                                                                    | Activation du Contrôle Parental Vous deves coches cette case pour activer le Contrôle Parental Activer le Contrôle Parental Appiquer Configuration des règles de contenu Add New Policy Liste des règles de contenu Diste des règles de contenu Liste des mots clés anonymizer Add New Policy Liste des domaines bloqués anonymizer Ajouter un mot clé Ajouter un mot clé Ajouter un domaine Supprimer un domaine autorisé Supprimer un mot clé Supprimer un domaine Controle passe St vous rencontres un site qui est bloqué, vous poucez contournez le blocage en saisissant le mot de passe St vous rencontres un site qui est bloqué, vous poucez contournez le blocage en saisissant le mot de passe Re-entrer le mot de passe Controle Parental Durée de Parcessbilit                                                                                                    |            | Configuration de ba<br>Cette page permet la sé<br>L'hangez les paramètres<br>souhaitez faire afin que i<br>nternet. | se<br>lection de certai<br>6 du contrôle par<br>ces changemer | ines règles qui b<br>rental, vous deve<br>it soient pris en c | loqueront l'accès à<br>iz cliquez sur le boi<br>compte. Vous verre | certain type<br>uton "Appliqu<br>z les param | de contenu ou<br>ier", "Ajouter" o<br>ètres courant e | à certain site in<br>u "Enlever" appi<br>nactualisant l'af | ternet. Lorsque vou<br>oprié à l'action que<br>fichage votre navig: |
| Configuration des règles de contenu         Add New Policy         Liste des règles de contenu         1. Default V Remove Policy         Liste des mots clés       Liste des domaines bloqués         anonymizer       anonymizer.com         Ajouter un mot clé       Ajouter un domaine         Supprimer un mot clé       Supprimer un domaine         Supprimer un domaine       Supprimer un domaine autorisé                                                                                                    | Configuration des règles de contenn<br>Add New Policy<br>Liste des règles de contenn<br>1. Default  Remove Policy<br>Liste des mots clés<br>anonymizer<br>Ajouter un mot clé<br>Supprimer un mot clé<br>Supprimer un mot clé<br>Supprimer un domaine<br>Supprimer un domaine autorisé<br>Supprimer un domaine autorisé<br>Supprimer un domaine autorisé<br>Supprimer un domaine autorisé<br>Supprimer un domaine autorisé<br>Supprimer un domaine autorisé<br>Supprimer un domaine autorisé<br>Supprimer un domaine autorisé<br>Supprimer un domaine autorisé<br>Supprimer un domaine autorisé<br>Ajouter un site qui est bloqué, vous poucez contournez le blocage en saisissant le mot de passe suivant<br>Mot de passe<br>Re-entrer le mot de passe<br>Durée de l'accessibilit<br>30<br>Appliquer                                                                                                    | Act<br>Vor | ivation du Contrôle Par<br>is devez cochez cette case<br>Activer le Contrôle Parent<br>ppliquer                     | r <b>ental</b><br>e pour activer le '<br>tal                  | Contrôle Parental                                             |                                                                    |                                              |                                                       |                                                            |                                                                     |
| Add New Policy         Liste des règles de contenn         1. Default          Remove Policy         Liste des mots clés       Liste des domaines bloqués         anonymizer       anonymizer.com         Ajouter un mot clé       Ajouter un domaine         Supprimer un mot clé       Supprimer un domaine         Supprimer un mot clé       Supprimer un domaine                                                                                                    | Add New Policy         Liste des rögles de contenu         1. Default          Remove Policy         Liste des mots clés       Liste des domaines bloqués         anonymizer       anonymizer com         Ajouter un mot clé       Ajouter un domaine         Supprimer un mot clé       Supprimer un domaine         Debloguage par mot de passe       Si vous rencontrez un site qui est bloqué, vous poucez contournez le blocage en saisissant le mot de passe suivant         Mot de passe       Image: Image:                                                                                                    | ¢          | onfiguration des rès                                                                                                | gles de conten                                                | u                                                             |                                                                    |                                              |                                                       |                                                            |                                                                     |
| Liste des règles de contenu         1. Default V       Remove Policy         Liste des mots clés       Liste des domaines bloqués       Liste des domaines autorisés         anonymizer       anonymizer.com       Ajouter un mot clé       Ajouter un domaine         Ajouter un mot clé       Supprimer un domaine       Supprimer un domaine autorisé                                                                                                    | Liste des regles de contenu         1. Default          Remove Policy         Liste des mots clés       Liste des domaines bloqués         anonymizer       anonymizer.com         Ajouter un mot clé       Ajouter un domaine         Supprimer un mot clé       Supprimer un domaine         Débloquage par mot de passe       Si vous rencontrez un site qui est bloqué, vous poucez contournez le blocage en sainissant le mot de passe suivant         Mot de passe       Image: Image:                                                                                                    |            |                                                                                                    | Add New Policy                                                |                                                               |                                                                    |                                              |                                                       |                                                            |                                                                     |
| 1. Default         Remove Policy         Liste des mots clés       Liste des domaines bloqués       Liste des domaines autorisés         anonymizer       anonymizer.com       Initial des domaines autorisés         Ajouter un mot clé       Ajouter un domaine       Ajouter un domaine autorisé         Supprimer un mot clé       Supprimer un domaine       Supprimer un domaine autorisé                                                                                                    | 1. Default  Remove Policy Liste des mots clés anonymizer Ajouter un mot clé Supprimer un domaine Uebloguage par mot de passe Si vous rencontrez un site qui est bloqué, vous poucez contournez le blocage en saisissant le mot de passe suivant Mot de passe Si vous rencontrez un site qui est bloqué, vous poucez contournez le blocage en saisissant le mot de passe suivant Mot de passe Si vous rencontrez un site qui est bloqué, vous poucez contournez le blocage en saisissant le mot de passe suivant Mot de passe Si vous rencontrez un site qui est bloqué, vous poucez contournez le blocage en saisissant le mot de passe suivant Mot de passe Si vous rencontrez un site qui est bloqué, vous poucez contournez le blocage en saisissant le mot de passe suivant                                                                                                    | L          | ste des règles de conte                                                                                             | nu                                                            |                                                               |                                                                    |                                              |                                                       |                                                            |                                                                     |
| Liste des mots clés     Liste des domaines bloqués     Liste des domaines autorisés       anonymizer     anonymizer.com     Intervention       Ajouter un mot clé     Ajouter un domaine     Ajouter un domaine autorisé       Supprimer un mot clé     Supprimer un domaine     Supprimer un domaine autorisé                                                                                                    | Liste des mots clés Liste des domaines bloqués Liste des domaines autorisés anonymizer Ajouter un mot clé Ajouter un domaine Ajouter un domaine Ajouter un domaine Upprimer un mot clé Supprimer un domaine Supprimer un domaine Supprimer un domaine Ajouter un domaine Ajouter un dom | 1          | . Default 💌 🛛 Remove F                                                                                              | Policy                                                        |                                                               |                                                                    |                                              |                                                       |                                                            |                                                                     |
| anonymizer anonymizer.com Ajouter un domaine Ajouter un domaine autorisé<br>Ajouter un mot clé Ajouter un domaine Supprimer un domaine autorisé                                                                                                    | anonymizer anonymizer com Ajouter un mot clé Ajouter un domaine Ajouter un domaine Ajouter un domaine autorisé Supprimer un mot clé Supprimer un domaine Upblograge par mot de passe Si vous rencontrez un site qui est bloqué, vous poucez contournez le blocage en saisissant le mot de passe suivant Mot de passe Re-entrer le mot de passe Cuesting and anonymizer com Cuesting anonymizer com Cuesting anonymizer cuesting anonymizer cuesting anonymizer cuestin | I          | iste des mots clés                                                                                                  |                                                               | Liste des domain                                              | es bloqués                                                         | List                                         | e des domaines :                                      | autorisés                                                  |                                                                     |
| Ajouter un mot clé Ajouter un domaine Ajouter un domaine autorisé<br>Supprimer un mot clé Supprimer un domaine Supprimer un domaine autorisé                                                                                                    | Ajouter un mot clé Ajouter un domaine Ajouter un domaine autorisé<br>Supprimer un mot clé Supprimer un domaine Supprimer un domaine autorisé<br>Debloquage par mot de passe<br>Si vous rencontrez un aite qui est bloqué, vous poucez contournez le blocage en saisissant le mot de passe suivant<br>Mot de passe<br>Re-entrer le mot de passe<br>Durée de l'accessibilité 30<br>Appliquer                                                                                                    | ſ          | nonymizer                                                                                                    |                                                               | anonymizer.com                                                |                                                                    |                                              |                                                       |                                                            | _                                                                   |
| Ajouter un mot clé Ajouter un domaine Ajouter un domaine autorisé<br>Supprimer un mot clé Supprimer un domaine Supprimer un domaine autorisé                                                                                                    | Ajouter un mot clé Ajouter un domaine Ajouter un domaine autorisé<br>Supprimer un mot clé Supprimer un domaine Supprimer un domaine autorisé<br>Debloquage par mot de passe<br>Si vous rencontrez un site qui est bloqué, vous poucez contournez le blocage en saisissant le mot de passe suivant<br>Mot de passe<br>Re-entrer le mot de passe<br>Durée de l'accessibilité<br>Appliquer                                                                                                    |            |                                                                                                    |                                                               |                                                               |                                                                    |                                              |                                                       |                                                            |                                                                     |
| Ajouter un mot clé Ajouter un domaine Ajouter un domaine Ajouter un domaine autonsé Supprimer un mot clé Supprimer un domaine autorisé                                                                                                    | Ajouter un mot clé Ajouter un domaine Ajouter un domaine autorisé Supprimer un mot clé Supprimer un domaine autorisé Debloquage par mot de passe Si vous rencontrez un site qui est bloqué, vous poucez contournez le blocage en saisissant le mot de passe suivant Mot de passe Re-entrer le mot de passe Durée de l'accessibilité 30 Appliquer                                                                                                    |            |                                                                                                    |                                                               |                                                               |                                                                    |                                              |                                                       |                                                            |                                                                     |
| Supprimer un mot clé Supprimer un domaine Supprimer un domaine                                                                                                    | Supprimer un mot clé     Supprimer un domaine     Supprimer un domaine autorisé       Débloquage par mot de passe     Si vous rencontrez un aite qui est bloqué, vous poucez contournez le blocage en saisissant le mot de passe suivant       Mot de passe                                                                                                    |            | Ajoute                                                                                                    | r un mot clé                                                  |                                                               | Ajouter un doma                                                    | ine                                          |                                                       | Ajouter un dor                                             | naine autorisé                                                      |
|                                                                                                    | Débloquage par mot de passe<br>Si vous rencontrez un site qui est bloqué, vous poucez contournez le blocage en saisissant le mot de passe suivant<br>Mot de passe<br>Re-entrer le mot de passe<br>Durée de l'accessibilité<br>Appliquer                                                                                                    | l          | Supprimer un mot clé                                                                                                |                                                               | Supprimer u                                                   | in domaine                                                         |                                              | Supprimer un                                          | domaine autorise                                           |                                                                     |
|                                                                                                    | Mot de passe<br>Re-entrer le mot de passe<br>Durée de l'accessibilité<br>Appliquer                                                                                                    | D<br>Si    | bloquage par mot de pa<br>nous rencontres un site di                                                                | asse<br>viert bloqué, nou                                     | r poucez contour                                              | aez le blocare en cai                                              | ciccont le mot                               | de nacce cuivan                                       |                                                            |                                                                     |
| Débloquage par mot de passe<br>Si mun conceptor un site au set blavué mun pouser contaurrer le blacere en acidente le mot de posse avirant                                                                                                    | Re-entrer le mot de passe<br>Durée de l'accessibilité<br>Appliquer                                                                                                    | N          | ot de passe                                                                                                    | ii est bioque, vou                                            | s poucez contouri                                             | iez ie olocage eli sal                                             | sissain ie moi                               | ue passe suivai                                       | ı                                                          |                                                                     |
| Debloquage par mot de passe<br>Si vous rencontrez un site qui est bloqué, vous poucez contournez le blocage en sainissant le mot de passe suivant<br>Mot de passe                                                                                                    | Durée de l'accessibilité 30                                                                                                    | R          | e-entrer le mot de passe                                                                                            |                                                               |                                                               |                                                                    |                                              |                                                       |                                                            |                                                                     |
| Debloquage par mot de passe<br>Si vous rencontrez un site qui est bloqué, vous poucez contournez le blocage en sainissant le mot de passe suivant<br>Mot de passe<br>Be-entrer le mot de passe                                                                                                    | Appliquer                                                                                                    | D          | urée de l'accessibilité                                                                                             | 30                                                            |                                                               |                                                                    |                                              |                                                       |                                                            |                                                                     |
| Debloquage par mot de passe<br>Si vous rencontrez un site qui est bloqué, vous poucez contournez le blocage en sainissant le mot de passe suivant<br>Mot de passe<br>Re-entrer le mot de passe<br>                                                                                                    | - Physician                                                                                                    |            | Appliquer                                                                                                    |                                                               |                                                               |                                                                    |                                              |                                                       |                                                            |                                                                     |
| Debloquage par mot de passe<br>Si vous rencontrez un site qui est bloqué, vous poucez contournez le blocage en saisissant le mot de passe suivant<br>Mot de passe<br>Re-entrer le mot de passe<br>Durée de l'accessibilité<br>30                                                                                                    |                                                                                                    |            | debudee.                                                                                                    |                                                               |                                                               |                                                                    |                                              |                                                       |                                                            |                                                                     |

Cette page permet la configuration de filtre. Veuillez suivre les instructions dans la page pour configurer votre demande.

| Statut Basi                           | ique Avancée Pare-feu Contrôle Parental Sans fil MTA Déconnexion                                                                                                    |
|---------------------------------------|----------------------------------------------------------------------------------------------------|
|                                       | Contrôle Parental                                                                                                    |
|                                       | Filtre temporel<br>Cette page permet de configurer des règles d'accès temporelles qui permettent de bloquer l'accès vers et en provenance d'un ordinateur<br>spécifique. |
| Configuration des utilisateurs        | Configuration des règles d'accès temporelles                                                                                                    |
| Basique<br>Filtre temporel            | Créer une nouvelle règle en lui donnant un nom, par exemple "Weekend" ou "Heures de travail"<br>Ajouter la nouvelle règle                                                |
| Historique                            | Liste des règles d'accès temporelles<br>No filters entered. 🚩 🗖 Activé Supprimer                                                                                         |
|                                       | Jours à bloquer                                                                                                    |
|                                       | □Tout les jours □Dimanche □Lundi □Mardi                                                                                                    |
|                                       | □Mercredi □Jeudi □Vendredi □Samedi                                                                                                    |
|                                       | Plages horares à bloquer                                                                                                    |
|                                       |                                                                                                    |
|                                       | $\frac{12}{12} (\text{heure}) \frac{100}{100} (\text{mm}) \frac{1}{100} \text{mm}$                                                                                       |
|                                       | Appliquer                                                                                                    |
|                                       |                                                                                                    |
| 92006 Castlenet Technology. All right | ts reserved.                                                                                                    |

## 5.6.4 Historique

Cette page affiche un historique des actions effectuées par les utilisateurs.

| Statut                                                        | Basique             | Avancée                                               | Pare-feu      | Contrôle Parental           | Sans fil          | MTA          | Déconnexion           |
|---------------------------------------------------------------|---------------------|-------------------------------------------------------|---------------|-----------------------------|-------------------|--------------|-----------------------|
| CA                                                            |                     | Contrôle<br>listorique<br>Cette page affiche          | Parenta       | al<br>des actions effectuée | s par les utilisa | teurs soumis | au contrôle parental. |
| Configuration<br>des utilisateur<br>Basique<br>Filtre tempore |                     | <mark>st Occurence</mark> Act<br>Effacer l'historique | tion Target U | ser Source                  |                   |              |                       |
| Historique                                                    |                     |                                                       |               |                             |                   |              |                       |
| 80006 Castland Tachnolog                                      | v. All rights reset | rad.                                                  |               |                             |                   |              |                       |

#### 5.7.1 Basic

Cette page vous permet de configurer les paramètres du point d'accès, incluant le SSID et le numéro du canal.

| Statut Bas                                            | ique Avancée                                                           | Pare-feu                                                         | Contrôle Parental                                                      | Sans fil              | MTA             | Déconnexion                   |  |
|-------------------------------------------------------|------------------------------------------------------------------------|------------------------------------------------------------------|------------------------------------------------------------------------|-----------------------|-----------------|-------------------------------|--|
|                                                       | Sans fil<br>802.11b/g Basiqu<br>Cette page vous per                    | <b>ie</b><br>met de confi                                        | gurer les paramètres                                                   | du point d'acc        | ès, incluant le | e SSID et le numéro du canal. |  |
| Basique<br>Sécurité<br>Contrôle<br>d'accès<br>Avancée | Adresse MAC sans fil<br>Type du resea<br>Pay<br>Cana<br>Interfac       | 00:16:38:E<br>NUMERICAS<br>a Open v<br>s Worldwide<br>b 6 v Actu | A: A5: 45<br>3LE-33D0<br>v<br>iel : 6                                  |                       |                 |                               |  |
| Mode pont<br>WMM<br>Réseau invité                     | Appliquer SecureEasySetu<br>Utilisez ces boutons<br>Creer un reseau SE | Restaurer les<br>I <b>p</b><br>s pour gerer v                    | parametres sans fil pa<br>rotre reseau SecureE<br>uvrir la fenetre SES | r defaut<br>asySetup. | 2               |                               |  |

©2006 Castlenet Technology. All rights reserved.

Expliquer comment reconfigurer la sécurité : de base clé WEP 128 (sous l'étiquette du modem)

| Statut Basi                                                                                | ique Avancée                                                                                                    | Pare-feu                                                                                                    | Contrôle Parental Sa                                                                                    | ns fil MTA             | Déconnexion                                                                                                    |                                                                              |
|--------------------------------------------------------------------------------------------|----------------------------------------------------------------------------------------------------|----------------------------------------------------------------------------------------------------|----------------------------------------------------------------------------------------------------|------------------------|----------------------------------------------------------------------------------------------------|------------------------------------------------------------------------------|
| $\sim$                                                                                     | Sans fil<br>802.11b/g Sécurit<br>Cette page vous per                                                                                         | té<br>met de config                                                                                                    | jurer les clés WEP et/ou le                                                                             | s phrases de chiffreme | ntl                                                                                                    |                                                                              |
| Basique<br>Sécurité<br>Contrôle<br>d'accès<br>Avancée<br>Mode pont<br>WMM<br>Réseau invité | W<br>Chiffrement W<br>Clé pré-par<br>Serv<br>I                                                                                               | WPA D<br>WPA-PSK D<br>WPA2 D<br>/PA2-PSK D<br>PA/WPA2 P<br>rtagé WPA •<br>reur Radius 7<br>Port Radius 7<br>Clé Radius 7                                                                          | isabled V<br>isabled V<br>isabled V<br>isabled V<br>0.0.0                                               | <b>F</b> Show Key      | WiFi Protected<br>Config WPS<br>Mode bouton<br>Nom de<br>l'appareil<br>STA PIN<br>Appliquer<br>Methode WPS<br>Statut WPS: | Setup (WPS)<br>Disable V<br>WPS V<br>CBV704EW<br>30866744<br>PIN V Start WPS |
|                                                                                            | Intervalle de rot.<br>Intervalle de re-<br>W<br>Chiffre<br>Authentification de la c<br>Authentificat<br>C<br>C<br>C<br>Clé résea<br>Phrase d | ation de clé<br>autorisation<br>PA/WPA2<br>ement WEP V<br>lé partagée O<br>lé partagée O<br>lé réseau 1 00<br>lé réseau 2 00<br>lé réseau 3 00<br>lé réseau 4 00<br>au courante 4<br>le référence | S00         VEP (128-bit)         Optional         isabled         000000000000000000000000000000000000 | Générer les clés W     | EP                                                                                                    |                                                                              |

©2005 Broadcom Corporation. All rights reserved.

#### 5.7.3 Configuration WPS

Ce chapitre explique comment activer la fonction WPS (Wireless Protection Setup) qui facilite la connexion au CBV704EW par WiFi. En cliquant sur le bouton WPS sur le modem, la connexion WiFi est établie automatiquement. Veuillez suivre les étapes ci-dessous pour activer cette fonction.

- Etape 1 : Cliquer sur l'onglet "Sans Fil" sur la page d'administration du CBV704EW
- Etape 2 : Cliquer sur l'onglet "Sécurité" à gauche dans le menu
- Etape 3 : La page suivante apparaît sur l'écran

|            | Cette page vous permet de cor       | figurer les clés WEP e | t/ou les phrases de chiffren | nent.                      |
|------------|-------------------------------------|------------------------|------------------------------|----------------------------|
|            |                                     |                        |                              |                            |
| asique     | WPA                                 | Disabled 👻             |                              | WiFi Protected Setup (WPS) |
| iécurité   | WPA-PSK                             | Disabled 🛩             |                              | Config WPS Disable 🛩       |
| ontrôlo    | WPA2                                | Disabled 💌             |                              | Mode bouton Disable        |
| 'accès     | WPA2-PSK                            | Disabled 💌             |                              | Nom de<br>l'appareil       |
| vancée     | Chiffrement WPA/WPA2                | Disabled v             |                              | STA PIN 94380507           |
| ode pont   | Clé pré-partagé WPA                 |                        | Show Key                     | Appliquer                  |
|            | Serveur Radius                      | 0.0.0.0                |                              |                            |
| WMM        | Port Radius                         | 1812                   |                              | Methode WPS PIN V Start WP |
| eau invité | Clé Radius                          |                        |                              | Statut WPS:                |
|            |                                     |                        |                              |                            |
|            | Intervalle de rotation de clé       | 0                      |                              |                            |
|            | Intervalle de re-autorisation       | 3600                   |                              |                            |
|            | WPAJWPAZ                            |                        |                              |                            |
|            | Chiffrement WEP                     | Disabled 😽             |                              |                            |
|            | Authentification de la clé partagée | Optional 🛩             |                              |                            |
|            | Authentification 802.1x             | Disabled $$            |                              |                            |
|            | Clé réseau 1                        |                        |                              |                            |
|            | Clé réseau 2                        |                        |                              |                            |
|            | Clé réseau 3                        |                        |                              |                            |
|            | Clé réseau 4                        |                        |                              |                            |
|            | Clé réseau courante                 | 2 *                    |                              |                            |
|            | Phrase de référence                 |                        | Générer les clés             | WEP                        |

Etape 4 : Sélectionner "Enable" à droite dans "Config WPS"

A savoir : En ayant effectué cette sélection, la clé WEP est devenue une clé WPA-PSK et il est vivement conseillé aux administrateurs de modifier la clé WPA-PSK afin de garantir une meilleure sécurité.

Etape 5 : Sélectionner "WPS" dans le "Mode Button"

|                                            | Sans III                                         |                                            |                                       |                 |                  |                                                                     |                                                |
|--------------------------------------------|--------------------------------------------------|--------------------------------------------|---------------------------------------|-----------------|------------------|---------------------------------------------------------------------|------------------------------------------------|
|                                            | 802.11b/g Sécurité<br>Cette page vous perm       | et de confi                                | gurer les clés WEP et                 | /ou les phrases | de chiffremen    | t.                                                                  |                                                |
| Basique<br>Sécurité<br>Contrôle<br>d'accès | W                                                | WPA (<br>PA-PSK (<br>WPA2 (<br>PA2-PSK (   | Disabled V<br>Enabled V<br>Disabled V |                 |                  | WiFi Protected<br>Config WPS<br>Mode bouton<br>Nom de<br>l'appareil | Setup (WPS)<br>Enable V<br>WPS V<br>SES<br>WPS |
| Avancée<br>Mode pont                       | Chiffrement WP<br>Clé pré-parts                  | A/WPA2 1<br>agé WPA .                      |                                       | <u> </u>        | how Key          | STA PIN<br>Appliquer                                                | 94380507                                       |
| WMM<br>éseau invité                        | P<                                               | ur Radius  <br>ort Radius  <br>1é Radius   | 812                                   |                 |                  | Methode WPS<br>Statut WPS:                                          | PIN 💌 Start WPS                                |
|                                            | Intervalle de rotat<br>Intervalle de re-au<br>WP | ion de clé 🛛<br>itorisation<br>A/WPA2      | 600                                   |                 |                  |                                                                     |                                                |
|                                            | Chiffren<br>Authentification de la clé           | partagée                                   | Disabled 👻                            |                 |                  |                                                                     |                                                |
|                                            | Clé                                              | réseau 1                                   | Jsamed *                              |                 |                  |                                                                     |                                                |
|                                            | Clé<br>Clé<br>Clé réseau                         | e réseau 3  <br>e réseau 4  <br>a courante | 2                                     | _               |                  |                                                                     |                                                |
|                                            | Phrase de                                        | référence 🗌                                | Appliquer                             | Géne            | érer les clés WE | P]                                                                  |                                                |

Etape 6 : Cliquer sur la case "Appliquer" pour activer votre choix

Etape 7 : Dans l'onglet de sélection "Method WPS", sélectionner le choix de configuration par la méthode "Push Button" ou bien par la méthode "PIN"

|                     | Sans fil                                            |                            |                            |                           |
|---------------------|-----------------------------------------------------|----------------------------|----------------------------|---------------------------|
|                     | 802.11b/g Sécurité<br>Cette page vous permet de con | figurer les clés WEP et/ou | les phrases de chiffrement | 1                         |
| Basique<br>Sécurité | WPA                                                 | Disabled V                 |                            | WFi Protected Setup (WPS) |
| Jecurite            | WPA-PSK                                             | Enabled Y                  |                            | Mode bouton WPS           |
| Contrôle<br>d'accès | WPA2-PSK                                            | Disabled V                 |                            | Nom de                    |
|                     |                                                     |                            |                            | l'appareil                |
| Avancée             | Chiffrement WPA/WPA2                                | ТКІР                       |                            | STA PIN 94380507          |
| Aode pont           | Clé pré-partagé WPA                                 | •••••                      | 🗆 Show Key                 | Appliquer                 |
|                     | Serveur Radius                                      | 0.0.0.0                    |                            | Methode WPS DIN Start WPS |
| VVIIIIVI            | Port Radius                                         | 1812                       |                            | Statut WPS: Push Button   |
| éseau invité        | Clé Radius                                          |                            |                            | PIN                       |
|                     | T                                                   |                            |                            |                           |
|                     | Intervalle de re-autorisation                       | 0                          |                            |                           |
|                     | WPA/WPA2                                            | 13600                      |                            |                           |
|                     | Chiffrement WEP                                     | Disabled                   |                            |                           |
|                     | Authentification de la clé partagée                 | Optional 🐱                 |                            |                           |
|                     | Authentification 802.1x                             | Disabled 😽                 |                            |                           |
|                     | Clé réseau 1                                        |                            |                            |                           |
|                     | Clé réseau 2                                        |                            |                            |                           |
|                     | Clé réseau 3                                        |                            |                            |                           |
|                     | Clé réseau 4                                        |                            |                            |                           |
|                     | Clé réseau courante                                 | 2 ~                        |                            | _                         |
|                     | Phrase de référence                                 |                            | Générer les clés WEF       |                           |
|                     |                                                     | Appliquer                  |                            |                           |

Etape 8 : Cliquer sur la case "Start WPS"

- Etape 9 : La fonction WPS est activée et vous pouvez quitter la page d'administration.
- Etape 10 : Lorsque vous désirerez connecter votre ordinateur (par exemple) au CBV704EWA1 par le WPS, par la méthode :
  - "Push Button" appuyer simplement sur le bouton WPS sur le modem et faite de même sur votre ordinateur s'il est muni d'un bouton WPS. La configuration se fait automatiquement.
  - "PIN" appuyer sur le bouton WPS sur le modem et faite de même sur votre ordinateur. Il y aura un PIN de 8 chiffres généré par l'ordinateur. Saisir ce PIN dans la case de STA PIN dans la page administration.

| Statut Basi                                                                                | ique Avancée                                                                                                    | Pare-feu                                                                                                    | Contrôle Parental                                                            | Sans fil        | MTA D              | éconnexion                                                                                                    |                                                                                         |
|--------------------------------------------------------------------------------------------|----------------------------------------------------------------------------------------------------|----------------------------------------------------------------------------------------------------|------------------------------------------------------------------------------|-----------------|--------------------|----------------------------------------------------------------------------------------------------|-----------------------------------------------------------------------------------------|
|                                                                                            | Sans fil<br>802.11b/g Sécurit<br>Cette page vous perr                                                                                                    | <b>é</b><br>net de confi                                                                                                    | gurer les clés WEP et                                                        | t/ou les phrase | es de chiffrement. |                                                                                                    |                                                                                         |
| Basique<br>Sécurité<br>Contrôle<br>d'accès<br>Avancée<br>Mode pont<br>WMM<br>Réseau invité | V<br>W<br>Chiffrement WJ<br>Clé pré-par<br>Serv<br>F                                                                                                    | WPA [<br>WPA-PSK E<br>WPA2 [<br>PA2-PSK [<br>PA/WPA2 ]<br>tagé WPA •<br>eur Radius ]<br>'ort Radius ]<br>Clé Radius ]                                                       | Disabled V<br>Enabled V<br>Disabled V<br>Disabled V<br>KIP V<br>KIP V<br>B12 | F               | Show Key           | WiFi Protected<br>Config WPS<br>Mode bouton<br>Nom de<br>l'appareil<br>STA PIN<br>Appliquer<br>Methode WPS<br>Statut WPS: | Setup (WPS)<br>Enable V<br>WPS V<br>CBV704EW<br>30866744<br>PIN V Start WPS<br>SuccessI |
|                                                                                            | Intervalle de rota<br>Intervalle de re-a<br>WI<br>Chiffret<br>Authentification de la cl<br>Authentificat<br>C<br>C<br>C<br>C<br>C<br>Clé résea<br>Phrase de | ttion de clé 0<br>uutorisation<br>PA/WPA2<br>ment WEP<br>lé partagée<br>ion 802.1x<br>lé réseau 1<br>lé réseau 2<br>lé réseau 4<br>lé réseau 4<br>u courante<br>e référence | ECO<br>Disabled<br>Disabled<br>Disabled<br>Appliquer                         | Gé              | nérer les clés WEP |                                                                                                    |                                                                                         |
| ©2005 Broadcom Corporation. All rig                                                        | his reserved.                                                                                                    |                                                                                                    |                                                                              |                 |                    |                                                                                                    |                                                                                         |

## 5.7.4 Contrôle d'accès

Cette page permet d'indiquer quels ordinateurs pourront accéder au réseau sans fil, elle permet aussi d'afficher le statut des clients connectés.

| Statut Bas                          | sique Avancée                                | Pare-feu                 | Contrôle Parental     | Sans fil        | MTA          | Déconnexion                                                       |
|-------------------------------------|----------------------------------------------|--------------------------|-----------------------|-----------------|--------------|-------------------------------------------------------------------|
| CNI                                 | Sans fil                                     |                          |                       |                 |              |                                                                   |
|                                     | 802.11b/g Contrôle<br>Cette page permet d'in | e d'accès<br>ndiquer que | ls ordinateurs pourro | nt accéder au i | éseau sans f | il, elle permet aussi d'afficher le statut des clients connectés. |
| Basique                             | Mode de restriction MAC                      | Disabled 🗸               | •                     |                 |              |                                                                   |
| Sécurité                            | Adresses MAC                                 |                          |                       |                 |              |                                                                   |
| Contrôle                            |                                              |                          |                       |                 |              |                                                                   |
| d'acces                             |                                              |                          |                       |                 |              |                                                                   |
| Avancée                             |                                              |                          |                       |                 |              |                                                                   |
| Mode pont                           |                                              |                          |                       |                 |              |                                                                   |
| WMM                                 |                                              |                          |                       |                 |              |                                                                   |
| Réseau invité                       |                                              | Appliquor                |                       |                 |              |                                                                   |
|                                     | Clients connectés MAC                        | Address A                | re(s) RSSI(dBm) II    | Addr Host N     | ame          |                                                                   |
|                                     | No wire                                      | less clients a           | re connected.         |                 |              |                                                                   |
|                                     |                                              |                          |                       |                 |              |                                                                   |
| 92006 Castlenet Technology. All rig | his reserved.                                |                          |                       |                 |              |                                                                   |

## 5.7.5 Mode pont

Cette page permet de configurer les fonctionnalités WDS.

| Statut Bas                      | ique Avancée Pare-feu Contrôle Parental Sans fil MTA Déconnexion                  |
|---------------------------------|-----------------------------------------------------------------------------------|
|                                 | Sans fil<br>Mode pont<br>Cette page permet de configurer les fonctionnalités WDS. |
| Basique<br>Sécurité<br>Contrôle | Pont WiFi Disabled  Pont distant                                                  |
| d'acces<br>Avancée<br>Mode pont | Appliquer                                                                         |
| WMM<br>Réseau invité            | is nevel.                                                                         |

#### 5.7.6 WMM

Cette page permet de configurer la qualité de service (QoS) du Multimédia WiFi.

| Statut Bas                  | aque Avancée                                         | Pare-feu Contrôle Pare                      | etal Sans fil        | MTA         | Déconnexion |
|-----------------------------|------------------------------------------------------|---------------------------------------------|----------------------|-------------|-------------|
|                             | Sans fil<br>802.11b/g Multime<br>Cette page permet d | édia WiFi<br>e configurer la qualité de ser | vice (QaS) du Multir | nédia W/Fi. |             |
| Basique<br>Sécurité         | Support du WMM                                       | Erab 🛩                                      |                      |             |             |
| Contrôle<br>d'acols         | Applique                                             | 0                                           |                      |             |             |
| Mode port                   |                                                      |                                             |                      |             |             |
| Réseau invité               |                                                      |                                             |                      |             |             |
|                             |                                                      |                                             |                      |             |             |
|                             |                                                      |                                             |                      |             |             |
| IN Catlent Tubering: All rd | the montpool.                                        |                                             |                      |             |             |

Cette fonction est destinée pour le deuxième SSID (option). Vous pouvez activer par vous-même ce deuxième SSID.

|                     | 802.11b/g Réseau invité                |                       |                                                      |
|---------------------|----------------------------------------|-----------------------|------------------------------------------------------|
|                     | Cette page permet de configure un re   | eseau invite.         |                                                      |
| Basique             |                                        |                       |                                                      |
| Sécurité            | Paramètros do sécuritó l               | ViFi du véseou invité | Paramètros I AN du réssou invité                     |
|                     | Réseau invité                          | Disabled V            | Serveur DHCP Disabled V                              |
| Contrôle<br>d'accès | Mom du réseau invité (SSID)            | BROADCOM GUEST 0      | Adresse IP 192,168,1,1                               |
|                     | Réseau fermé                           | Disabled V            | Masque de sous-réseau 255,255,255,0                  |
| Avancée             | WPA                                    | Disabled 🛩            | Adresse de bail de départ 192.168.1.10               |
| Mode pont           | WPA-PSK                                | Disabled 🛩            | Adresse de bail de fin 192.168.1.99                  |
|                     | WPA2                                   | Disabled 🛩            | Durée du bail 86400                                  |
| WMM                 | WPA2-PSK                               | Disabled 🖌            | Appliquer                                            |
| éseau invité        |                                        |                       | Restaurer les paramètres par défaut du réseau invité |
|                     | Chiffrement WPA/WPA2                   | Disabled 💙            | -                                                    |
|                     | Clé pré-partagé WPA                    |                       |                                                      |
|                     | Serveur Radius                         | 0.0.0.0               |                                                      |
|                     | Port Radius                            | 1812                  | _                                                    |
|                     | Clé Radius                             |                       |                                                      |
|                     | Intervalle de rotation de clé          | D.                    |                                                      |
|                     | Intervalle de re-autorisation WPA/WPA2 | 2600                  |                                                      |
|                     | Chiffrement WEP                        | Disabled V            |                                                      |
|                     | Authentification de la clé partagée    | Optional V            |                                                      |
|                     | Authentification 802.1x                | Disabled ~            |                                                      |
|                     | Clé réseau 1                           |                       |                                                      |
|                     | Clé réseau 2                           |                       |                                                      |
|                     | Clé réseau 3                           |                       |                                                      |
|                     | Clé réseau 4                           |                       |                                                      |
|                     | Clé réseau courante                    | 1 ¥                   |                                                      |
|                     | Phrase de référence                    |                       |                                                      |
|                     |                                        | Générer les clés WEP  |                                                      |
|                     | Appliqu                                | Jer                   |                                                      |
|                     |                                        |                       |                                                      |

## 5.8 MTA

## 5.8.1 Statut

Cette page affiche le statut d'initialisation du MTA.

| MTA         Statut         Cette page affiche le statut d'initialisation du MTA.         Statut         DHCP         In Progress         DHCP         In Progress                                                                                                    | MTA         Statut         Cette page affiche le statut d'initialisation du MTA.         Statut         DHCP         In Progress         TFTP         In Progress         Frace de la ligne MTA         Ligne 1         On-Hook         Ligne 2         On-Hook                                 |  |
|----------------------------------------------------------------------------------------------------|----------------------------------------------------------------------------------------------------|--|
| Statut<br>Cette page affiche le statut d'initialisation du MTA.         Statut       Procedure de démarrage<br>Tache         DHCP       In Progress         DHCP       In Progress                                                                                                    | Statut       Cette page affiche le statut d'initialisation du MTA.         Statut       Procedure de demarrage         Tache       Statut         DHOP       In Progress         TFTP       In Progress         Ftat de la Egne MTA         Ligne 1       On-Hook         Ligne 2       On-Hook |  |
| Statut     Procedure de demarrage       Tache     Statut       DHCP     in Progress                                                                                                    | Statut       Procedure de demarrage         Tache       Statut         DHCP       In Progress         TFTP       In Progress         Procedure de la lagne MTA         Ligne 1       On-Hook         Ligne 2       On-Hook                                                                      |  |
| Statut Procedure de démarrage Tâche Statut DHCP In Progress Technologies                                                                                                    | Statut       Procedure de demarrage         Tàche       Statut         DHCP       In Progress         TFTP       In Progress         Ftar de la ligne MTA         Ligne 1       On-Hook         Ligne 2       On-Hook                                                                           |  |
| Statut Procedure de demarrage Tàche Statut DHCP in Progress DHCP In Progress DHCP In Progress DHCP In Progress DHCP IN Progress DHCP IN Progre | Statut     Procedure de demarrage       Tache     Statut       DHCP     in Progress       TFTP     in Progress                                                                                                    |  |
| Tache Statut DHCP In Progress                                                                                                    | Tache     Statut       DHCP     In Progress       TFTP     In Progress                                                                                                    |  |
| DHCP In Progress                                                                                                    | DHCP In Progress<br>TFTP In Progress<br>Ligne 1 On-Hook<br>Ligne 2 On-Hook                                                                                                    |  |
|                                                                                                    | TFTP in Progress<br>First de la ligne MTT<br>Ligne 1 On-Hook<br>Ligne 2 On-Hook                                                                                                    |  |
| TETP In Progress                                                                                                    | Ftat de la ligne VITA<br>Ligne 1 On-Hook<br>Ligne 2 On-Hook                                                                                                    |  |
|                                                                                                    | <mark>Fisi de la ligne MTF.</mark><br>Ligne 1 On-Hook<br>Ligne 2 On-Hook                                                                                                    |  |
|                                                                                                    | <mark>Ftat de la ligne A/TFA</mark><br>Ligne 1 On-Hook<br>Ligne 2 On-Hook                                                                                                    |  |
|                                                                                                    | Ligne 1 On-Hook<br>Ligne 2 On-Hook                                                                                                    |  |
|                                                                                                    | Ligne 1 On-Hook<br>Ligne 2 On-Hook                                                                                                    |  |
|                                                                                                    | Ligne 1 On-Hook<br>Ligne 2 On-Hook                                                                                                    |  |
| Ftat de la ligne MTA                                                                                                    | Ligne 2 On-Hook                                                                                                    |  |
| Etat de la ligne MTA<br>Ligne 1 On-Hook                                                                                                    |                                                                                                    |  |
| <b>Etat de la ligne MTA</b><br>Ligne 1 On-Hook<br>Ligne 2 On-Hook                                                                                                    |                                                                                                    |  |
| Ligne 1 On-Hook<br>Ligne 2 On-Hook                                                                                                    |                                                                                                    |  |
| East le la ligne MT       Ligne 1     On-Hook       Ligne 2     On-Hook                                                                                                    |                                                                                                    |  |

©2006 Castlenet Technology. All rights reserved.

# Annexe : Spécifications du modem câble

| Table 1. Specification du hux fil descendant (DOCSIS) |                                                            |              |  |
|-------------------------------------------------------|------------------------------------------------------------|--------------|--|
| Paramètre                                             | Valeur                                                     | Notes        |  |
| Plage de fréquence                                    | 88 MHz à 860 MHz +/- 30 kHz                                |              |  |
| Démodulation                                          | 64QAM. 256QAM                                              |              |  |
| Plage de tension en entrée                            | -15 dBmV à +15 dBmV                                        | Un canal     |  |
| Taux de symbolique                                    | 5.056941 Msym/sec (30 Mbps)<br>5.360537 Msym/sec (43 Mbps) | 64QAM 256QAM |  |
| Bande passante                                        | 6 MHz                                                      |              |  |
| Puissance totale en entrée                            | <30 dBmV                                                   |              |  |
| Impédance en entrée                                   | 75 Ohms                                                    |              |  |

## Table 1. Spécification du flux RF descendant (DOCSIS)

### Table 2. Spécification du flux RF montant (DOCSIS)

| Paramètre           |                                         | Valeur                                     |  |
|---------------------|-----------------------------------------|--------------------------------------------|--|
| Plage de fréquence  | 5 MHz à 42 MHz                          |                                            |  |
| Modulation          | QPSK, 8QAM, 16QAM, 32QAM, 64QAM, 128QAM |                                            |  |
| Woodlation          | (SCDMA uniquement)                      |                                            |  |
|                     | <b>TDMA</b> : 160                       | 0K, 320K, 640K, 1280K, 2560K, 5120Ksym/sec |  |
| Taux de symbolique  | S-CDMA: 1                               | 1280K, 2560K, 5120Ksym/sec                 |  |
|                     |                                         |                                            |  |
| Bando passanto      | <b>TDMA:</b> 20                         | 00K, 400K, 800K, 1600K, 3200K, 6400KHz S-  |  |
| Danue passante      | CDMA: 1600K, 3200K, 6400KHz             |                                            |  |
|                     | TDMA                                    | QPSK: 8 ~ 58 dBmV                          |  |
| Puissance de sortie |                                         | 8/16QAM: 8 ~ 55 dBmV                       |  |
|                     |                                         | 32/64QAM: 8 ~ 54 dBmV                      |  |
|                     | S-CDMA                                  | QPSK, 8/16/32/64/128QAM: 8 ~ 53 dBmV       |  |
| Impédance en sortie | 75 Ohms                                 |                                            |  |

#### Table 3. Spécification du flux RF descendant (pour système EuroDOCSIS)

| Paramètre                  | Valeur                                                   | Notes        |
|----------------------------|----------------------------------------------------------|--------------|
| Plage de fréquence         | 108 MHz à 862 MHz                                        |              |
| Démodulation               | 64QAM. 256QAM                                            |              |
| Plage de tension en entrée | +13dBmV à -17dBmV (65QAM)<br>+17dBmV à -13dBmV (256QAM)  |              |
| Taux de symbolique         | 056941 Msym/sec (30 Mbps)<br>5.360537 Msym/sec (43 Mbps) | 64QAM 256QAM |
| Bande passante             | 8MHz                                                     |              |
| Puissance totale en entrée | <30 dBmV                                                 |              |
| Impédance en entrée        | 75 Ohms                                                  |              |

#### Table 4. Spécification du flux RF montant (pour système EuroDOCSIS)

| Paramètre           | Valeur                                                                         |                                                                         |
|---------------------|--------------------------------------------------------------------------------|-------------------------------------------------------------------------|
| Plage de fréquence  | 5 MHz à 65 MHz                                                                 |                                                                         |
| Modulation          | QPSK, 8QAM, 16QAM, 32QAM, 64QAM, 128QAM (TCM uniquement)                       |                                                                         |
| Taux de symbolique  | TDMA: 160<br>S-CDMA: 1                                                         | 0K, 320K, 640K, 1280K, 2560K, 5120Ksym/sec<br>280K, 2560K, 5120Ksym/sec |
| Bande passante      | TDMA: 200K, 400K, 800K, 1600K, 3200K, 6400KHz<br>S-CDMA: 1600K, 3200K, 6400KHz |                                                                         |
| Puissance de sortie | TDMA                                                                           | QPSK: 8 ~ 58 dBmV<br>8/16QAM: 8 ~ 55 dBmV<br>32/64QAM: 8 ~ 54 dBmV      |
|                     | S-CDMA                                                                         | QPSK, 8/16/32/64/128QAM: 8 ~ 53 dBmV                                    |
| Impédance en sortie | 75 Ohms                                                                        |                                                                         |

#### Table 5. Spécification électrique

| Paramètre               | Valeur mesurée | Notes                      |
|-------------------------|----------------|----------------------------|
| Tension en entrée       | 15VDC/1A       |                            |
| Consommation électrique | < 9.5W         | Avec un adaptateur secteur |

#### Table 6. Spécification physique

| Paramètre | Valeur                             |
|-----------|------------------------------------|
| Dimension | 160 mm (L) x 30 mm(W) x 205 mm (H) |
| Poids     | 430g +/- 10g (Modem uniquement)    |

### Table 7. Conditions d'utilisation

| Paramètre                           | Valeur                        |
|-------------------------------------|-------------------------------|
| Température de fonctionnement       | 0 °C à +40 °C                 |
| Humidité relative de fonctionnement | 10% à 90% (sans condensation) |
| Altitudes de fonctionnement         | -100 à +7000 pieds            |
| Température de stockage             | -10 ℃ à +60 ℃                 |